# SONY

# プロフェッショナル ビデオモニター

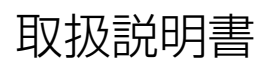

PVM-2541 PVM-1741

お買い上げいただきありがとうございます。

電気製品は安全のための注意事項を守らないと、 火災や人身事故になることがあります。

この取扱説明書には、事故を防ぐための重要な注意事項と製品の取り扱いかたを示してあります。

この取扱説明書をよくお読みのうえ、製品を安全にお使いください。お読みになったあとは、
いつでも見られるところに必ず保管してください。

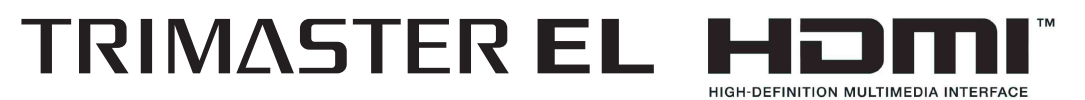

© 2011 Sony Corporation

# 安全のために

ソニー製品は正しく使用すれば事故が起きないように、 安全には充分配慮して設計されています。しかし、電気 製品はまちがった使いかたをすると、火災や感電などに より死亡や大けがなど人身事故につながることがあり、 危険です。

事故を防ぐために次のことを必ずお守りください。

# 安全のための注意事項を守る

4~7ページの注意事項をよくお読みください。製品全般 の安全上の注意事項が記されています。 7ページの「使用上のご注意」もあわせてお読みくださ い。

# 定期点検をする

長期間安全に使用していただくために、定期点検を実施 することをおすすめします。点検の内容や費用について は、ソニーのサービス窓口にご相談ください。

# 故障したら使わない

すぐに、お買い上げ店またはソニーのサービス窓口にご 連絡ください。

# 万一、異常が起きたら

# • 煙が出たら

- 異常な音、においがしたら
- 内部に水、異物が入ったら
- 製品を落としたり、キャビネットを破損したときは
- 電源を切ります。
- 2 電源コードや接続ケーブルを抜きます。
- 3 お買い上げ店またはソニーのご相談窓口までご相談く ださい。

# 警告表示の意味

この取扱説明書および製品では、次のような表示 をしています。表示の内容をよく理解してから本 文をお読みください。

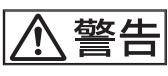

この表示の注意事項を守らないと、火災や感電な どにより死亡や大けがなど人身事故につながるこ とがあります。

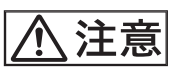

この表示の注意事項を守らないと、感電やその他の事故によりけがをしたり周辺の物品に損害を与えたりすることがあります。

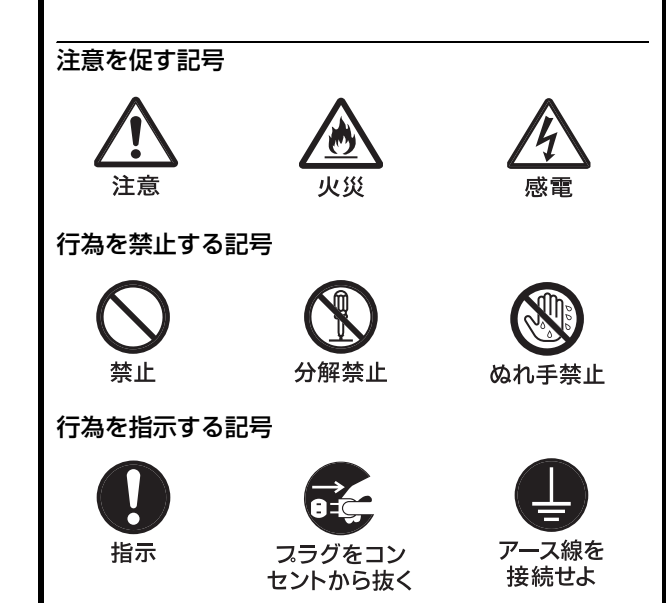

# 目次

| ▲ 警告                  | 4        |
|-----------------------|----------|
| ⚠ 注意                  | 5        |
| その他の安全上のご注意           | 7        |
| 使用上のご注意               | 7        |
| 画面について                | 7        |
| 焼き付きについて              | 7        |
| 長時間の使用について            | 7        |
| 輝点・滅点について             | 8        |
| 画面の取り扱いとお手入れについて      | 8        |
| 結露                    | 8        |
| 設置について                | 8        |
| 廃棄するときは               | 8        |
| ファンエラーについて            | 8        |
| 特長                    | 9        |
| 各部の名称と働き              | 11       |
| 前面パネル                 |          |
| 入力信号と調整・設定項目          | 13       |
| 後面パネル                 | 14       |
| スタンド(標準装備)の取りはずし      |          |
| ラックへの取り付け(PVM-1741のみ) |          |
| モニターの高さを調節する          |          |
| (SU-561 を使用時のみ)       | 17       |
| 電源コードの接続              |          |
| 基本設定の選択               |          |
| メニュー表示言語の切り換え         | 20       |
| メニューの操作方法             | 21       |
| メニューを使った調整            | 23       |
| 項目一覧                  | 23       |
| 調整と設定                 |          |
| 設定状態メニュー              |          |
| ホワイトバランス /            |          |
| カラースペースメニュー           |          |
| ユーザーコントロールメニュー        | 25<br>26 |
| リモートメニュー              | 20<br>33 |
| キーロックメニュー             |          |
| 故障かな?と思ったら            | 35       |
| 保証書とアフターサービス          | 36       |
| 保証書                   |          |
| アフターサービス              |          |
| 主な仕様                  | 36       |
| 寸法図                   |          |

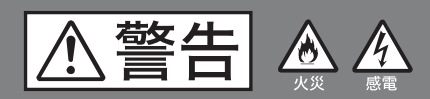

下記の注意を守らないと、 **火災**や感電により死亡や大けがに つながることがあります。

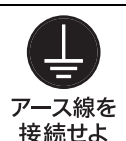

# 安全アースを接続する

アース接続は必ず電源プラグを電源につな ぐ前に行ってください。また、アース接続 をはずす場合は必ず電源プラグを電源から 切り離してから行ってください。

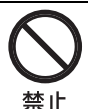

# 油煙、湯気、湿気、ほこりの多い場 所では設置・使用しない

上記のような場所に設置すると、火災や感 電の原因となります。 取扱説明書に記されている仕様条件以外の 環境での使用は、火災や感電の原因となり ます。

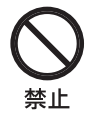

# 電源コードを傷つけない

電源コードを傷つけると、火災や感電の原 因となることがあります。

- 設置時に、製品と壁やラック、棚などの 間に、はさみ込まない。
- 電源コードを加工したり、傷つけたりしない。
- 重いものをのせたり、引っ張ったりしない。
- 熱器具に近づけたり、加熱したりしない。
- 電源コードを抜くときは、必ずプラグを 持って抜く。

万一、電源コードが傷んだら、お買い上げ 店またはソニーのサービス窓口に交換をご 依頼ください。

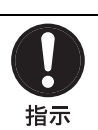

# 電源コードのプラグ及びコネクター は突き当たるまで差し込む

まっすぐに突きあたるまで差し込まないと、 火災や感電の原因となります。

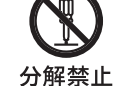

# 内部を開けない

内部には電圧の高い部分があり、キャビ ネットや裏ぶたを開けたり改造したりする と、火災や感電の原因となることがありま す。内部の調整や設定、点検、修理はお買 い上げ店またはソニーのサービス窓口にご 依頼ください。

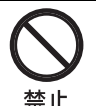

# 通気孔をふさがない

- 通気孔をふさぐと内部に熱がこもり、火災 や故障の原因となることがあります。風通 しをよくするために次の項目をお守りくだ さい。
- 壁から 10cm 以上離して設置する。
- 密閉された狭い場所に押し込めない。
- 毛足の長い敷物(じゅうたんや布団など)の上に設置しない。
- 布などで包まない。
- あお向けや横倒し、逆さまにしない。

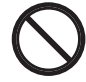

# ファンエラーが起きている状態で使 用しない

禁止 本機では、ファンに何らかの異常が起きる と前面パネルの()(スタンバイ)スイッチ のインジケーターが緑とアンバーで点滅し ます。このまま使用し続けると、内部に熱 がこもり火災の原因になることがあります。 ソニーのサービス窓口にご連絡ください。

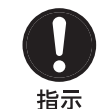

# モニターを移動させるときはモニ ター側面の下部を持つ

モニター側面の下部を持たないと、モニ ターが落下してけがの原因になることがあ ります。

⚠注意

下記の注意を守らないと、 **けが**をしたり周辺の物品に**損害**を 与えることがあります。

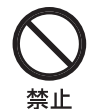

# DC IN 端子に規格以外の入力電圧 をかけない

DC IN 端子に規格以外の入力電圧をかける と火災や感電の原因となることがあります。

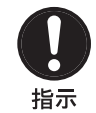

禁止

# 表示された電源電圧で使用する

製品の表示と異なる電源電圧で使用すると、 火災や感電の原因となります。

# 内部に水や異物を入れない

水や異物が入ると火災や感電の原因となる ことがあります。

万一、水や異物が入ったときは、すぐに電 源を切り、電源コードや接続コードを抜い て、お買い上げ店またはソニーのサービス 窓口にご相談ください。

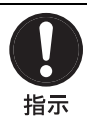

設置は専門の工事業者に依頼する

設置については、必ずお買い上げ店または ソニーのサービス窓口にご相談ください。 壁面や天井などへの設置は、本機と取り付 け金具を含む重量に充分耐えられる強度が あることをお確かめください。充分な強度 がないと、落下して、大けがの原因となり ます。 また、1年に1度は、取り付けがゆるんで

ないことを点検してください。

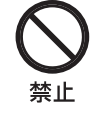

# 不安定な場所に設置しない

ぐらついた台の上や傾いたところに設置す ると、倒れたり落ちたりしてケガの原因と なることがあります。 また、設置・取り付け場所の強度を充分に お確かめください。 指定された電源ケーブル、接続ケー ブルを使う

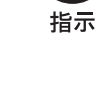

この取扱説明書に記されている電源ケーブ ル、接続ケーブルを使わないと、火災や故 障の原因となることがあります。

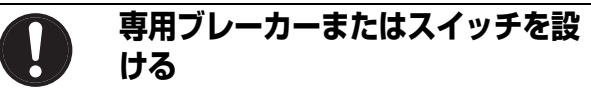

万一、異常が起きた場合は火災や感電の原因になることがあります。ご使用の際は、本機の近くの容易に接近できる屋内配線内に専用ブレーカーまたはスイッチを設けるか、または本機の使用中でも容易に抜き差しできるコンセントに電源コードを接続してください。

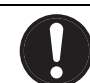

指示

指示

# スタンド取り付け、取りはずしの際 はモニターを横にする

別売りスタンドの取り付け、取りはずしの 際にはテーブルの上などにモニターの画面 を下にして置いてから行ってください。モ ニターを立てたままスタンドの取り付け、 取りはずしを行うとモニターが転倒、落下 してけがの原因になることがあります。

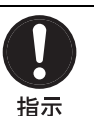

# コード類は正しく配置する

電源コードや接続ケーブルは、足に引っか けると本機の落下や転倒などによりけがの 原因となることがあります。 十分注意して接続・配置してください。

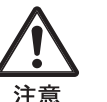

# 転倒、移動防止の処置をする

 モニターをラックに取り付け・取りはずし するときは、転倒・移動防止の処置をしな いと、倒れたり、動いたりして、けがの原 因となることがあります。
 安定した姿勢で注意深く作業してください。
 また、ラックの設置状況、強度を充分にお 確かめください。

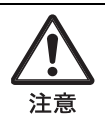

# 密閉環境に設置する際は注意する

本機をラックやモニター棚に収納した際、 上下および周辺の機器によりモニター周辺 の通気孔が妨げられ動作温度が上がり、故 障や発熱の原因となる可能性があります。 本機の動作条件温度0℃から35℃を保つよ うに上下に1Uの隙間をあけ、また周辺機 器との隙間を充分にとり、通気孔の確保や 通気ファンの設置などの配慮をしてください。

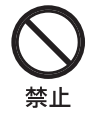

# 直射日光の当たる場所や熱器具の近くに設置・保管しない

内部の温度が上がり、火災や故障の原因と なることがあります。

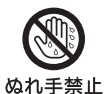

ぬれた手で電源プラグをさわらない

ぬれた手で電源プラグを抜き差しすると、 <sup>L</sup> 感電の原因となることがあります。

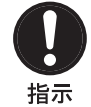

# 接続の際は電源を切る

電源コードや接続コードを接続するときは、 電源を切ってください。感電や故障の原因 となることがあります。

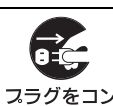

# お手入れの際は、電源を切って電源 プラグを抜く

セントから抜く 電源を接続したままお手入れをすると、感 電の原因となることがあります。

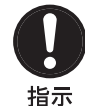

# 移動の際は電源コードや接続コード を抜く

コード類を接続したまま本機を移動させる と、コードに傷がついて火災や感電の原因 となることがあります。

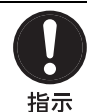

# 定期的に内部の掃除を依頼する

長い間、掃除をしないと内部にホコリがた まり、火災や感電の原因となることがあり ます。1年に1度は、内部の掃除をお買い 上げ店またはソニーのサービス窓口にご依 頼ください(有料)。 特に、湿気の多くなる梅雨の前に掃除をす ると、より効果的です。

# その他の安全上のご注意

#### 警告

設置の際には、容易にアクセスできる固定配線内に専用 遮断装置を設けるか、使用中に、容易に抜き差しできる、 機器に近いコンセントに電源プラグを接続してください。 万一、異常が起きた際には、専用遮断装置を切るか、電 源プラグを抜いてください。

#### 

本機をラックに設置するときは、ラックと本機の間に、 上下に 1U (4.4 cm 以上)、左右に 1.0 cm 以上の空間を確 保してください。

機器を水滴のかかる場所に置かないでください。また水 の入った物、花瓶などを機器の上に置かないでください。

#### 注意

付属の電源コードは本機の専用品です。 他の機器には使用できません。

#### 警告

イヤホンやヘッドホンを使用するときは、音量を上げす ぎないようにご注意ください。 耳を刺激するような大きな音量で長時間続けて聞くと、 聴力に悪い影響を与えることがあります。

# 使用上のご注意

# 画面について

- 画面を太陽にむけたままにすると、画面を傷めてしまいます。窓際や室外に置くときなどはご注意ください。
- 画面を強く押したり、ひっかいたり、上にものを置いたりしないでください。画面にムラが出たり、パネルの故障の原因になります。
- 使用中に画面やキャビネットがあたたかくなることがありますが、故障ではありません。

# 焼き付きについて

一般に、有機 EL パネルは、その高精細な画像を得るため に採用している材料の特性上、焼き付きが起こることが あります。画面内の同じ位置に変化しない画像の表示を 続けたり、くり返し表示したりすると、焼き付いた画面 を元に戻せなくなります。

長時間の表示で焼き付きが発生しやすい画像

- 画面縦横比 16:9 以外のマスク処理された画像
- カラーバーや長時間静止した画像
- 設定や動作状態を示す文字やメッセージなどの表示
- センターマーカー、セーフエリアマーカーなどの表示

#### 焼き付きを軽減するには

- 文字表示やマーカー表示を消す MENUボタンを押して、文字表示を消します。接続した機器の文字表示やマーカー表示を消すには、接続した 機器を操作してください。詳しくは、接続した機器の取 扱説明書をご覧ください。
- 電源をこまめに切る
   長時間使用しないときは、電源を切ってください。

#### スクリーンセーバーについて

本機には、焼き付きを軽減するためのスクリーンセー バー機能が内蔵されています。ほぼ静止した画像を表示 したまま 10 分以上経過すると、自動的にこの機能が働 き、画面の輝度を下げます。

# 長時間の使用について

固定された画像または静止画などの長時間連続表示や、 高温環境下で連続運用した場合、有機 EL パネルの構造上 および材料の特性上、残像や焼き付き、しみ、すじ、輝 度低下などを発生することがあります。 特に、アスペクト変更などで表示エリアよりも狭いサイ ズで表示し続けた場合、パネル劣化の進行が早まるおそ れがあります。 静止画などの長時間連続表示、または密閉された空間や 空調機器の吹き出し口付近など高温多湿環境下における

連続運用を避けてください。

モニター使用時に輝度を少し下げたり、モニター未使用 時に電源を切ったりするなどして、上記のような現象を 未然に防ぐことをおすすめします。

# 輝点・滅点について

本機のパネルは有効画素 99.99% 以上の非常に精密度の高 い技術で作られていますが、画面上に黒い点が現れたり (画素欠け)、常時点灯している輝点(赤、青、緑など) や滅点がある場合があります。また、パネルの特性上、 長期間ご使用の間に画素欠けが生じることもあります。 これらの現象は故障ではありませんので、ご了承の上本 機をお使いください。

# 画面の取り扱いとお手入れについて

画面には、反射による映りこみを抑えるため、特殊な表 面処理を施しています。誤ったお手入れをした場合、性 能を損なうことがありますので、次のことを必ずお守り ください。また、画面は傷つきやすいので固い物などで こすったり、たたいたり、物をぶつけたりしないでくだ さい。

- お手入れをする前に、必ず電源プラグをコンセントから 抜いてください。
- 画面には特殊な表面処理をしているので、シールなどの 粘着物は絶対に貼らないでください。
- 画面には特殊な表面処理をしているので、なるべく直接
   手で触れないようにしてください。
- 画面の汚れは、クリーニングクロスなどの乾いた柔らかい布でそっと拭いてください。
- 画面の汚れがひどいときは、クリーニングクロスやメガ ネ拭きなどの柔らかい布に、水で薄めた中性洗剤を少し 含ませて軽く拭いてください。
- クリーニングクロスにゴミなどが付着したまま強く拭く
   と、画面に傷が付くことがあります。
- アルコールやベンジン、シンナー、酸性洗浄液、アルカ リ性洗浄液、研磨剤入り洗浄液、化学ぞうきんなどは、 画面を傷めますので絶対に使用しないでください。
- 画面の表面からほこりを取り除くときは、ブロアーをお 使いください。

# 結露

本機を寒い場所から暖かい場所に急に移動したり、湿度 の高い部屋で使用したりすると、空気中の水分が水滴と なって製品内部に付着することがあります。この現象を 結露といいます。

本機には結露を警告するランプなどは備えていません。 外筐に水滴が付着したときは、電源を切り、結露が解消 するまで待ってから使用してください。

# 設置について

設置時には、通気やサービス性を考慮して設置スペース を確保してください。

- •ファンの排気部や通気孔をふさがない。
- 通気のためにセット周辺に空間をあける。
- 作業エリアを確保するため、セット後方は、40 cm 以上の空間をあける。

机上などの平面に設置する場合は、上下に1U(4.4 cm) 以上の空間をそれぞれ確保してください。なお、セット 上部はサービス性を考慮し40 cm以上の空間を確保する ことを推奨します。

# 廃棄するときは

一般の廃棄物と一緒にしないでください。 ごみ廃棄場で処分されるごみの中にモニターを捨てない でください。

使用済みのモニターは、国または地域の法令に従って廃 棄してください。

# ファンエラーについて

本機には冷却用ファンが内蔵されています。前面パネル の(スタンバイ)スイッチのインジケーターが緑とア ンバーで点滅した場合(ファンエラー警告)は、電源を 切り、お買い上げ店またはソニーのサービス窓口にご連 絡ください。

# この取扱説明書について

本書は次のモニターについて説明しています。

- PVM-2541
- PVM-1741

イラストは PVM-2541 を使用して説明してあります。 説明が異なる場合は、別々に説明してありますので該当 する部分をお読みください。

特長

プロフェッショナルビデオモニター PVM-2541 (25型) および PVM-1741 (17型) は、高性能カラービデオモニ ターです。正確な画像表示を要求される放送局やビデオ プロダクションでの使用に適しています。

有機 EL パネルの長所を取り入れつつ、パネルの個性に よって生じる見えかたの違いを抑え、業務用モニターに 求められる3要素、「正確な色」、「正確な画像」、「高い信 頼性」を極める技術「TRIMASTER<sup>1)</sup>(トライマス ター)」を搭載しています。広色域デバイスを使用したカ ラーマネジメントシステム、高解像度/高階調表示、高 精度の信号処理、パネル補正機能により、業務用モニター に求められる高画質と信頼性を実現しています。

1) TRIMASTER は、ソニー株式会社の商標です。

#### 新開発の有機 EL パネル搭載

有機 EL パネルは、電流を流すと光る性質を持つ有機材料 を用いています。有機材料が自ら発光する自発光型パネ ルで、流す電流量により発光の強さをコントロールしま す。以下の3つの特長があります。

優れた動画応答:

有機 EL パネルは、有機材料に流す電流を変化させると、 瞬時に発光状態が変化します。このため、優れた動画応 答性を実現でき、動画のぶれや残像の少ない映像を表現 できます。

また、環境温度に左右されないため、屋外での撮影など でも変わらない性能を発揮します。

高コントラストと広いダイナミックレンジ:

黒レベルの信号が入力されるとまったく発光しないため、 真の黒を表現できます。広いダイナミックレンジにより、 イルミネーションが輝く夜景、星空、宝石やグラスなど が輝いた瞬間など、さまざまな質感を豊かに表現できま す。

豊かな色再現性: 自発光のため、ほぼすべての信号レベルにおいて色が深 く、鮮やかな映像を再現できます。

#### ソニー独自のスーパートップエミッション<sup>2)</sup> 有機 EL パ ネル採用

ソニー独自のスーパートップエミッション構造の25型お よび17型フルHD(1920×1080)有機ELパネルを採用。 有機ELパネルの上面から光を取り出す構造、および TFTなどの遮蔽物がない高開口率の実現により、高輝度 で画像を表示できます。 マイクロキャビティ構造では光が有機層で何度も反射す る光共振効果によって色純度を高め、さらにカラーフィ ルターでより深い赤、緑、青の表現を可能にしました。 10 ビットパネルドライバーは高階調表現を可能にし、深 い色をさらに暗部から明るいところまで細やかに表現し ます。

2) 「SUPER TOP EMISSION」は、ソニー株式会社の有機 EL 技術を表す 商標です。

#### 軽量かつ堅牢な筐体

軽量かつ堅牢なアルミ筐体は、壁やラックへのマウント にも適しています。放送中継車への重量負担も軽減され、 空間を効率的に利用できます。

#### 外部リモート機能

シリアルリモート(Ethernet)で外部接続機器から入力選 択や各種調整ができます。

Ethernet (10BASE-T/100BASE-TX) により、モニターと コントロールユニットを合わせて 32 台(コントロールユ ニットは最大4台)接続し、ネットワーク上でリモート コントロールができます。モニター ID No. やグループ ID No. を指定して、特定のモニターまたは特定グループのモ ニターだけを操作できます。また、接続しているすべて のモニターのセットアップ状態を統一したり、同時に同 じ動作を実行することもできます。

◆ 詳しくは、「リモートメニュー」のシリアルリモート(34 ページ)をご覧ください。
 別売のコントロールユニット BKM-15R または BKM-16R の取扱説明書もあわせてご覧ください。

#### 入力波形(ウェーブフォーム)/オーディオレベル/ベ クトルスコープの表示

入力信号の波形やオーディオレベル(エンベディッド オーディオのみ対応)、ベクトルスコープを画面に表示で きます。

◆ 詳しくは、「WFM/ALM/VECTOR(ウェーブフォームモニ ター/オーディオレベルメーター/ベクトルスコープ)設定」 (28 ページ)をご覧ください。

#### タイムコード表示機能

SDI 信号上のタイムコード情報を画面に表示することができます。

◆ 詳しくは、「T/C(タイムコード)画面設定」(28ページ)を ご覧ください。

#### カメラフォーカス機能

ユーザーコントロールメニューでの上限値以上にアパー チャーの値を上げ、画像の輪郭をはっきりさせます。 カメラのフォーカスを合わせるときに便利です。フォーカ スが合った部分に色をつけて表示することもでき、すば やく正確なフォーカス合わせが可能です。

#### I/P モード選択機能

インターレース信号用の I/P 変換の種類を、目的に合わ せて選択することができます。

◆ 詳しくは、「システム設定」 (26 ページ) をご覧ください。

#### 色域変換機能

3 種類の色域(EBU/SMPTE-C/ITU-R BT.709)をメ ニューで選択することができます。

#### ガンマ変換機能

ガンマ 2.4、2.2 に加え CRT のガンマも選択することがで きます。

#### 画面の表示切り換え

放送業務用モニターとして便利な各種項目を画面に表示 できます。 センターマーカー、アスペクトマーカー、スキャンなど、 用途や目的にあわせて切り換えて選択表示します。

◆ 詳しくは、「マーカー設定」(28ページ)、「ファンクションボ タン設定」のスキャン(30ページ)をご覧ください。

#### スキャン切り換え/ネイティブ表示機能

ビデオ信号入力時に0%スキャン(ノーマル)、5%オー バースキャン(オーバー)の画面サイズが選択できます。 信号のピクセルをパネルのピクセルに1:1でマッピングす るネイティブ表示機能も搭載しています。非スクエアピ クセルのSD信号(信号システムのHピクセル数が720 または1440)またはHDMIビデオの640×480のSD信 号では、画面アスペクト比が正しくなるようにH方向に スケーリング処理しています。

#### クローズドキャプション

SDI 信号に重畳された EIA/CEA-608、EIA/CEA-708 規 格のクローズドキャプション信号を表示することができ ます。

#### キーロック機能

各種調整キーの誤操作を防ぐため、調整キーをロックで きます。

#### イルミネーション付きコントロールパネル

暗い場所でもコントロールパネルが見やすいように、ボ タンの名称を示す文字類を光らせることができます。 また、周囲の明るさに合わせて、ボタンの LED の明るさ を2段階に調節できます。

#### スクリーンセーバー

画面の焼き付きを軽減するため、ほぼ静止した画像を表示したまま 10 分以上経過すると、画面の明るさを自動的 に暗くします。

#### ラックマウント

PVM-2541 および PVM-1741 は VESA (100 × 100 mm) に準拠します。PVM-1741 は、EIA19 インチラックへも搭 載できます。

◆ 詳しくは「ラックへの取り付け(PVM-1741のみ)」(16ページ)をご覧ください。

#### チルト機能付きモニタースタンド

PVM-2541 および PVM-1741 は、チルト機能および高さ調 節機能のついた別売のモニタースタンド SU-561 を装着す ることができます。 スタンド取り付け位置を変更することで画面の高さを選 べます。

◆ 詳しくは、「モニターの高さを調節する(SU-561 を使用時の み)」 (17 ページ)をご覧ください。

# 各部の名称と働き

# 前面パネル

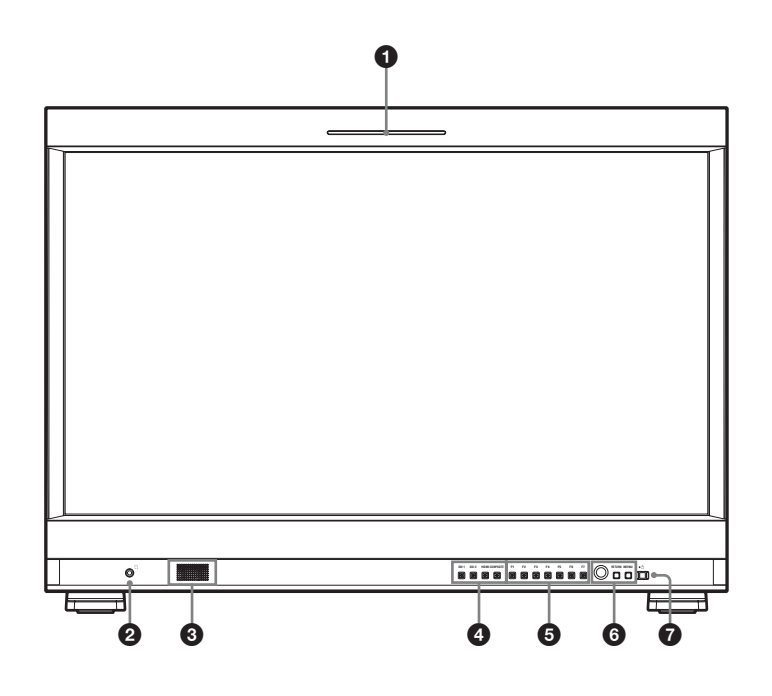

# Ø タリーランプ

入力画面のモニター状態を色によって表示することがで きます。 リモートメニューのパラレルリモートの設定に応じて、

赤、緑、アンバーで点灯します。

### 2 ○ (ヘッドホン) 端子

入力切り換えボタンで選んだ入力信号のステレオ音声が 出力されます。

# 3 スピーカー

入力切り換えボタンで選んだ入力信号の音声がモノラル (L + R) で出力されます。 SDI 信号を入力した場合は、「ユーザー設定メニュー」の オーディオ設定で選択された音声が出力されます(33 ページ参照)。

スピーカーから出力されている音声は、後面の AUDIO OUT 端子から出力されます(15ページ参照)。 Ω端子にヘッドホンなどが接続されているときは音声が出 力されません。

# ④ 入力切り換えボタン

各端子に入力された信号をモニターするとき押します。

**SDI 1 ボタン**: SDI 1 入力端子からの信号をモニターす るとき

**SDI 2 ボタン**: SDI 2 入力端子からの信号をモニターす るとき

HDMI ボタン: HDMI 端子からの信号をモニターする とき

**COMPOSITE ボタン**: COMPOSITE IN 端子からの信 号をモニターするとき

# 5 ファンクションボタン

割り当てられた機能をオン/オフすることができます。 工場出荷時は次の設定になっています。

F1 ボタン: ブライト
F2 ボタン: コントラスト
F3 ボタン: クロマ
F4 ボタン: スキャン
F5 ボタン: H/V ディレイ
F6 ボタン: 音量
F7 ボタン: I/P モード
「ユーザー設定メニュー」のファンクションボタン設定で
各種機能を割り当てることができます。

ブライト、コントラスト、クロマ、音量、フェーズ、ア パーチャーの機能が割り当てられたボタンは、一度押す と画面上に調整画面が表示されます。もう一度押すと調 整画面が消え、消えた状態で画面や信号を見ながら調整 できます。

◆割り当てられる機能について詳しくは、30ページをご覧ください。

#### 6 メニュー操作ボタン

メニュー画面の表示や設定をします。

#### メニュー選択つまみ

メニューが表示されているとき、つまみを回してメ ニュー項目および設定値を選択し、つまみを押して確定 します。

メニューが表示されていないときにつまみを押すと、ボ タンの名称を示す文字類が点灯し、ユーザー設定メ ニューのファンクションボタン設定で選択された機能が 画面に表示されます。

またメニューが表示されていないときにつまみを2秒以 上長押しすると、信号フォーマットが画面に表示されま す。

#### RETURN(リターン)ボタン

メニュー画面が表示されているときこのボタンを押す と、調整した項目の調整値を1つ前の状態に戻します (一部の項目を除く)。

メニューが表示されていないときにこのボタンを押す と、ユーザー設定メニューのファンクションボタン設定 で選択された機能が画面に表示されます。

#### MENU (メニュー) ボタン

メニューを表示したり表示を消したりするときに使いま す。

押すとメニューが表示され、もう一度押すと消えます。

### ① (スタンバイ) スイッチとインジケーター

本機がスタンバイ状態のとき押すと電源が入り、インジ ケーターが緑で点灯します。

もう一度押すとスタンバイ状態になり、インジケーター が消灯します。また、ファンエラー時は緑とアンバーで 点滅します。

# 入力信号と調整・設定項目

|                |                           | 入 カ 信 号          |            |      |      |            |            |      |
|----------------|---------------------------|------------------|------------|------|------|------------|------------|------|
| 項目             | コンポ                       | ジット              |            | SDI  |      |            | HDMI/DVI*5 |      |
|                | カラー                       | 白黒               | SD         | HD   | 3G   | SD         | HD         | PC   |
| コントラスト         | 0                         | 0                | 0          | 0    | 0    | 0          | 0          | 0    |
| ブライト *1        | 0                         | 0                | 0          | 0    | 0    | 0          | 0          | 0    |
| クロマ            | 0                         | ×                | $\bigcirc$ | 0    | 0    | 0          | 0          | 0    |
| フェーズ           | ○ (NTSC)                  | ×                | ×          | ×    | ×    | ×          | ×          | 0    |
| アパーチャー         | 0                         | $\bigcirc$       | $\bigcirc$ | 0    | 0    | $\bigcirc$ | $\bigcirc$ | 0    |
| 色温度            | 0                         | 0                | 0          | 0    | 0    | 0          | 0          | 0    |
| カラースペース        | 0                         | $\bigcirc$       | $\bigcirc$ | 0    | 0    | 0          | 0          | 0    |
| オートクロマ / フェーズ  | 0                         | ×                | ×          | ×    | ×    | ×          | ×          | ×    |
| ACC            | 0                         | ×                | ×          | ×    | ×    | ×          | ×          | ×    |
| CTI            | 0                         | ×                | ×          | ×    | ×    | ×          | ×          | ×    |
| 垂直シャープネス       | 0                         | 0                | 0          | ×    | ×    | 0          | ×          | ×    |
| NTSC セットアップレベル | (NTSC)                    | (480/60I)        | ×          | ×    | ×    | ×          | ×          | ×    |
| スキャン           | 0                         | 0                | $\bigcirc$ | 0    | 0    | 0          | 0          | ×    |
| アスペクト          | 0                         | 0                | $\bigcirc$ | ×    | ×    | 0          | ×          | ×    |
| マーカー           | 0                         | 0                | $\bigcirc$ | 0    | 0    | 0          | 0          | ×    |
| ブルーオンリー        | 0                         | ×                | $\bigcirc$ | 0    | 0    | 0          | 0          | ×    |
| MONO           | 0                         | ×                | $\bigcirc$ | 0    | 0    | 0          | 0          | ×    |
| H/V ディレイ *7    | 0                         | 0                | $\bigcirc$ | 0    | 0    | ×          | ×          | ×    |
| シフト            | 0                         | 0                | 0          | 0    | 0    | 0          | 0          | ×    |
| I/Pモード *2      | 0                         | 0                | 0          | 0    | 0    | 0          | 0          | ×    |
| WFM/ALM/VECTOR | 0                         | 0                | ○ *6       | ○ *6 | ○ *6 | ○ *6       | ○ *6       | ○ *6 |
| RGB レンジ *3     | ×                         | ×                | ×          | ×    | ×    | 0          | 0          | 0    |
| T/C            | ×                         | ×                | $\bigcirc$ | 0    | 0    | ×          | ×          | ×    |
| DVI*4          | ×                         | ×                | ×          | ×    | ×    | 0          | 0          | 0    |
| スクリーンセーバー      | 0                         | 0                | $\bigcirc$ | 0    | 0    | 0          | 0          | 0    |
| ガンマ            | 0                         | 0                | $\bigcirc$ | 0    | 0    | 0          | 0          | 0    |
| フリッカーフリー       | 0                         | 0                | 0          | 0    | 0    | 0          | 0          | 0    |
| SD ピクセル数選択     | 0                         | 0                | ×          | ×    | ×    | ×          | ×          | ×    |
| カメラフォーカス       | 0                         | 0                | 0          | 0    | 0    | 0          | 0          | ×    |
| クローズドキャプション *5 | O <sup>*8</sup><br>(NTSC) | ○*8<br>(480/60I) | 0          | 0    | ×    | ×          | ×          | ×    |

○:調整・設定できる項目

×:調整・設定できない項目

\*1 SUB CONTROL の設定も同様です。

\*2 インターレース信号のみ可能です。

\*3 HDMI 信号の RGB フォーマット入力のとき設定できます。

\*4 HDMI IN 端子に DVI 変換ケーブルを接続して DVI 信号を入力したとき、調整・設定できます。

\*5 マーカー表示が「オン」のときは表示できません。またコンポジット信 号ではスキャンモードが「ネイティブ」のときは表示できません。

\*6 RGB フォーマット入力のときは VECTOR は表示できません。

\*7 WFM/ALM/VECTOR 表示が「オン」のときは動作しません。 \*8 一部の文字が欠けたり、正しい表示位置にならない場合があります。

# 後面パネル

# PVM-2541

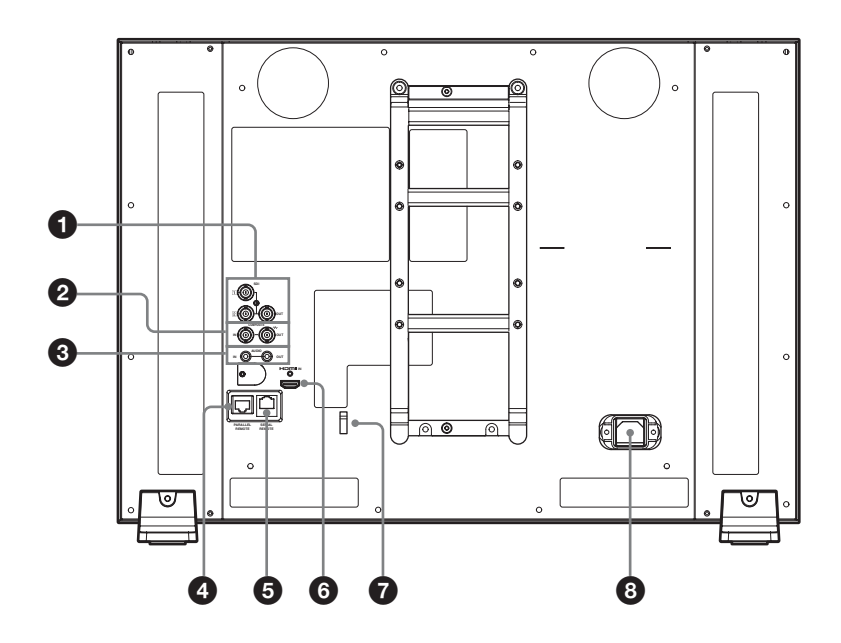

PVM-1741

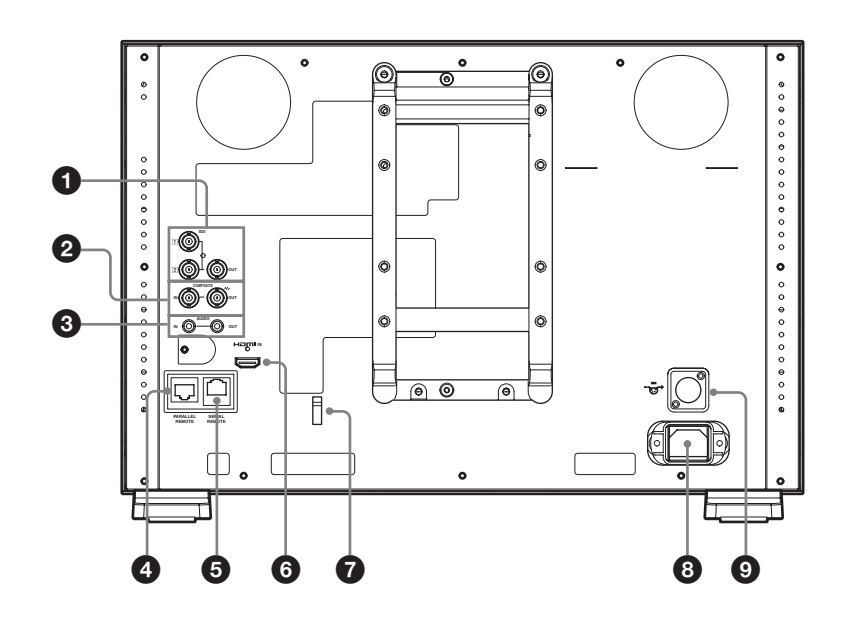

# ● SDI (3G/HD/SD) 入出力端子(BNC 型)

# 1 (入力)端子、2 (入力)端子

シリアルデジタルコンポーネント信号の入力端子です。 2 系統 (SDI 1 と SDI 2) の入力に対応します。

#### OUT 端子

シリアルデジタルコンポーネント信号の出力端子です。

### ご注意

- OUT 端子からの出力信号は、本線系としての規格を 満たしていません。
- OUT 出力は、電源が入っているときに出力されます。 スタンバイ状態では出力されません。

### COMPOSITE (コンポジット)入出力端子 (BNC 型)

IN 端子

コンポジットビデオ信号の入力端子です。

OUT 端子

ループスルー出力端子です。

#### ご注意

本機へジッターなどがあるビデオ信号を入力すると、画 像が乱れることがあります。その場合は、TBC(タイ ムベースコレクター)の使用をおすすめします。

3 AUDIO(音声)入出力端子(ステレオミニジャック)

#### IN 端子

VTR などの外部機器の音声出力端子と接続します。 OUT 端子

前面の入力切り換えボタンで選んだ信号の音声信号が出 力されます。

SDI信号を選んだ場合は「ユーザー設定メニュー」の

オーディオ設定で選択されたチャンネルの音声か

AUDIO IN 端子に入力された音声を選択して出力できます。

### ④ PARALLEL REMOTE (パラレルリモート)端子 (モジュラーコネクター、8ピン)

パラレルコントロールスイッチを構成してモニターを外 部操作します。

◆ ピン配置と出荷時の各ピンへの機能の割り付けについて詳しくは、37ページをご覧ください。

#### ご注意

安全のために、周辺機器を接続する際は、過大電圧を持 つ可能性があるコネクターをこの端子に接続しないでく ださい。

接続については本書の指示に従ってください。

### SERIAL REMOTE (シリアルリモート) 端子 (RJ-45型)

10BASE-T/100BASE-TX の LAN ケーブル (シールドタ イプ、別売) でネットワークの LAN (10/100) 端子また はソニーモニターコントロールユニット BKM-15R/16R に接続します。

◆ 詳しくは「プログラマー用インターフェース解説書」(付属の CD-ROM に収録、日本語と英語のみ)をご覧ください。

### ご注意

安全のために、周辺機器を接続する際は、過大電圧を持つ可能性があるコネクターをこの端子に接続しないでください。

接続については本書の指示に従ってください。

- 別売のLANケーブルを接続する場合は、輻射ノイズによる誤動作を防ぐため、必ずシールドタイプのケーブルを使用してください。
- ネットワークの使用環境により、接続速度に差が生じる ことがあります。本機は10BASE-T/100BASE-TXの通 信速度や通信品質を保証するものではありません。

# 6 HDMI 入力端子

HDMI 信号を入力します。

HDMI 信号(High-Definition Multimedia Interface)とは、 デジタル機器間で映像/音声信号をデジタルのまま1本 のケーブルで送ることができるインターフェースです。 高品質な映像が表示できます。デジタル画像信号の暗号 化記述を使用した著作権保護技術である HDCP にも対応 しています。

# ご注意

HDMI ケーブル (別売) は、HDMI ロゴを取得したケー ブルをご使用ください。

# HDMI ケーブルホルダー

HDMI ケーブル ( $\phi$ 7 mm 以下) を固定します。

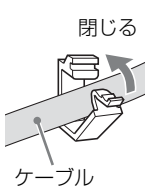

# 8 AC IN ソケット 付属の電源コードを接続します。

# 9 --- (DC IN) 端子 (PVM-1741 のみ)

外部 DC 電源を接続することにより、本機を動作させるこ とができます。 DC 12V で動作します。

⚠注意

必ず指定の電圧値の電源を接続してください。

# スタンド(標準装備)の 取りはずし

本機をラックに取り付けたり、別売のモニタースタンド SU-561を使用したりする場合は、本機底面のスタンドを 取りはずしてください。

1 柔らかいシートの上にモニター面を下にして置く。

**2** ネジ3本をはずす。

#### PVM-2541

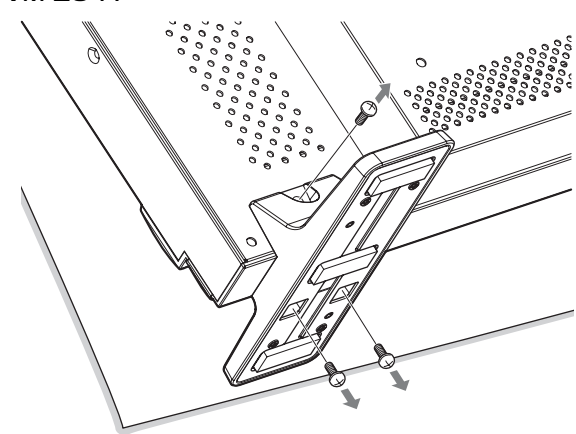

#### PVM-1741

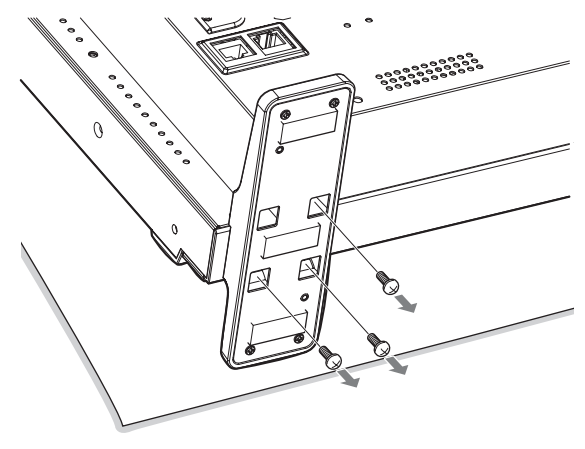

3 スタンドをモニターから取りはずす。

# ラックへの取り付け (PVM-1741のみ)

付属のマウンティングブラケットを使用して、本機を ラックに取り付けることができます。

**1** 付属のネジでマウンティングブラケットを本機に取り付ける。

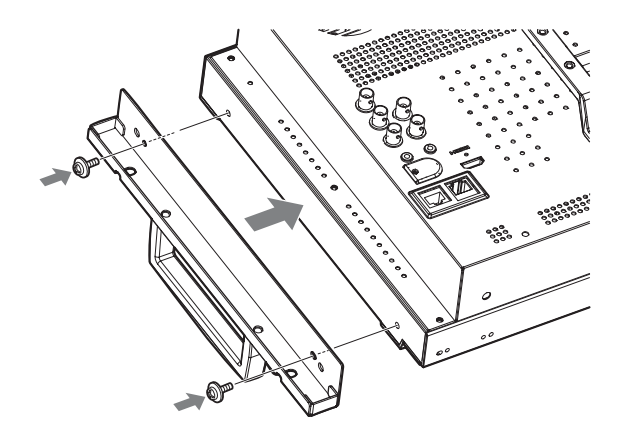

2 ネジ4本でラックに取り付ける。

### ご注意

ネジは付属されていません。ラックに応じたネジをご用 意ください。

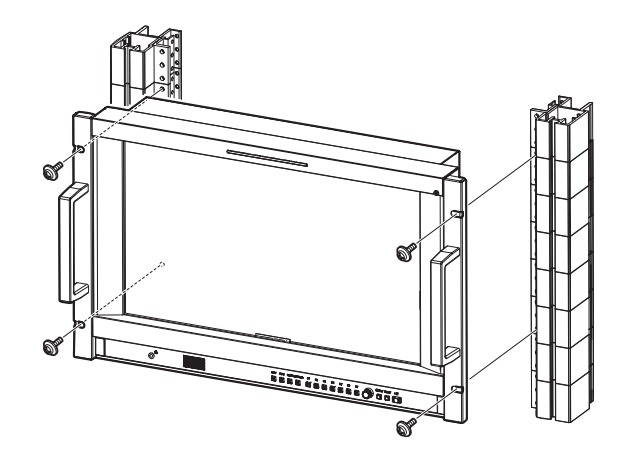

# モニターの高さを調節する (SU-561 を使用時のみ)

PVM-2541 と PVM-1741 には別売のモニタースタンド SU-561 を装着することができます。このとき、スタンド取り 付け部の位置とアームを取り付ける位置を変えることに より、モニターの高さを3段階(PVM-2541)または4段 階(PVM-1741)に変えることができます。 表中のA、Bは、手順2および4のイラストのネジ穴を 示しています。

#### モニターの高さ

|             |      |     |     | 単位;mm |
|-------------|------|-----|-----|-------|
| スタンド取り付け部位置 | А    | А   | В   | В     |
| アーム取り付け位置   | В    | А   | В   | А     |
| PVM-2541    | - *1 | 460 | 469 | 495   |
| PVM-1741    | 372  | 398 | 407 | 433   |

\*1 この組み合わせでの取り付けはできません。

ここでは、スタンドの高さを調節する方法について説明 します。モニターに SU-561 を取り付ける方法について は、SU-561 の取付説明書をご覧ください。

# 1 スタンド(標準装備)が装着されている場合

スタンドを取りはずす(16ページ参照)。

#### SU-561 が装着されている場合

スタンドとスタンド取り付け部を取りはずす(17 ページ参照)。

**2** AまたはBのネジ穴にスタンド取り付け部を取り付け る。

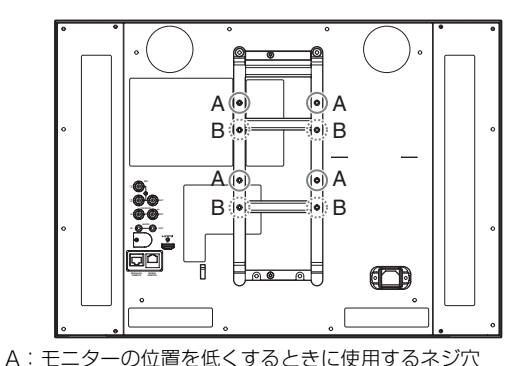

B:モニターの位置を高くするときに使用するネジ穴

3 スタンド取り付け部をネジ4本で固定する。

**手順1でスタンド(標準装備)を取りはずした場合** SU-561 に付属のネジを使います。

**手順1でSU-561を取りはずした場合** 「スタンドとスタンド取り付け部の取りはずし」の手 順5ではずしたネジを使います。

4 アームを取り付ける。

A のネジ穴を使うときスタンド取り付け 部のツメを引っかける。

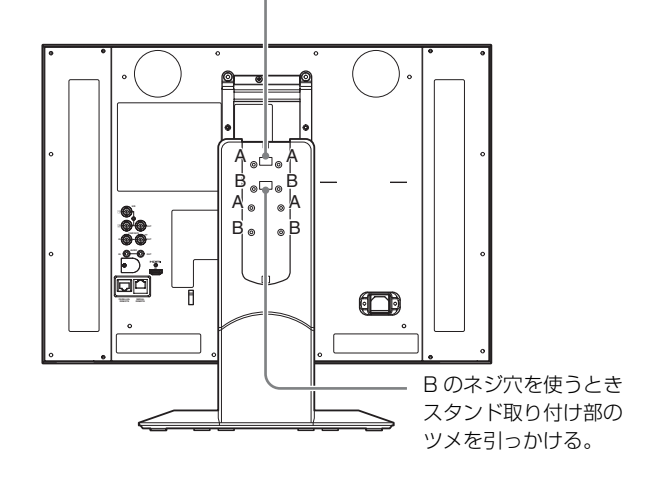

5 アームをネジ4本で固定する。

**手順1でスタンド(標準装備)を取りはずした場合** SU-561に付属のネジを使います。

**手順1でSU-561を取りはずした場合** 「スタンドとスタンド取り付け部の取りはずし」の手 順3ではずしたネジを使います。

6 アームカバーを取り付ける。

# スタンドとスタンド取り付け部の取りはず し

- 柔らかいシートの上にモニター面を下にして置く。
- **2** スタンドのアームカバーを上へスライドしてはずす。
- **3** ネジ4本をはずす。
- 4 アームを取りはずす。

5 ネジ4本をはずして、スタンド取り付け部を取りはずす。

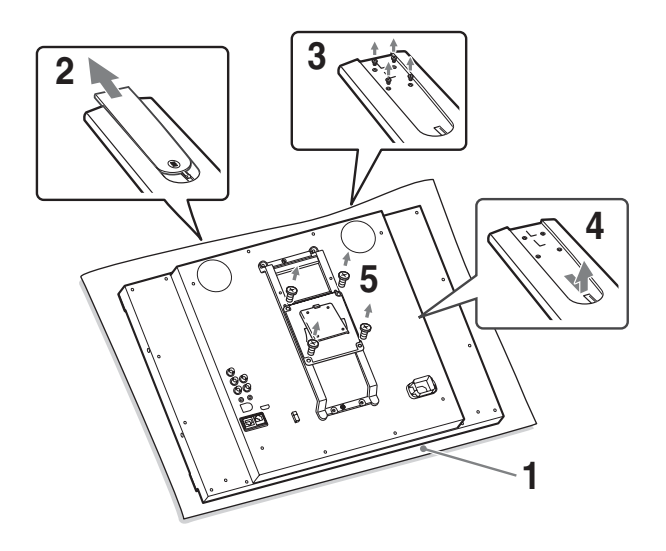

電源コードの接続

 AC電源コードを後面のACINソケットに差し込み、 AC電源プラグホルダーをAC電源コードに取り付ける。

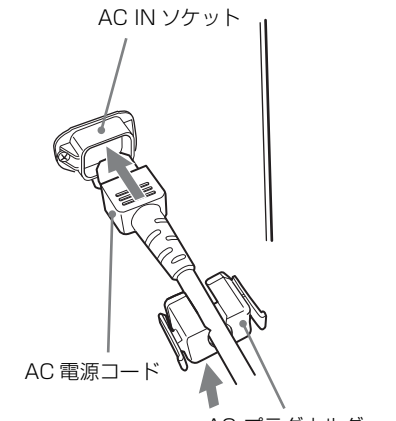

AC プラグホルダー (付属)

**2** 固定レバーがロックするまで、AC 電源プラグホル ダーをはめこむ。

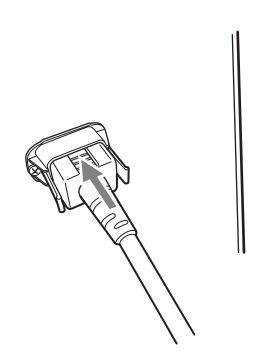

**電源コードをはずすには** AC 電源プラグホルダーの固定レバーを両側からはさんで

ロックをはずし、引き抜きます。

# 基本設定の選択

はじめてお使いになるときはお使いになる地域の選択を 行ってください。

地域を選択すると、メニュー内の各項目がお使いの地域 に合った値に設定されます。

#### 地域別基本設定値

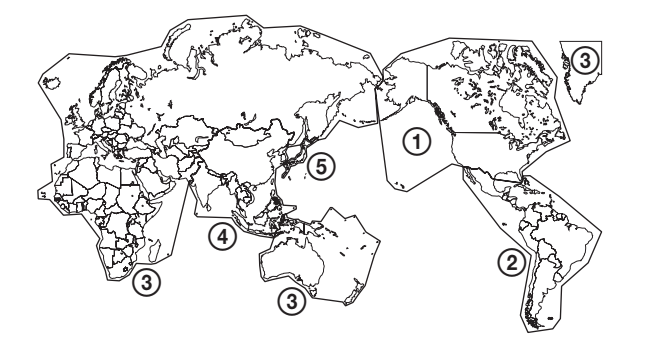

| 色温度 | NTSC<br>セット<br>アップ                                                                                                    | カラー<br>スペース                                                   | フリッカー<br>フリー                                                                                                    |
|-----|----------------------------------------------------------------------------------------------------|---------------------------------------------------------------|----------------------------------------------------------------------------------------------------|
| D65 | 7.5                                                                                                    | ITU-709                                                       | オフ                                                                                                    |
|     |                                                                                                    |                                                               |                                                                                                    |
|     |                                                                                                    |                                                               |                                                                                                    |
| D65 | 0                                                                                                    | ITU-709                                                       | オン                                                                                                    |
| D65 | 0                                                                                                    | ITU-709                                                       | オン                                                                                                    |
| D65 | 0                                                                                                    | ITU-709                                                       | オン                                                                                                    |
|     |                                                                                                    |                                                               |                                                                                                    |
| D65 | 7.5                                                                                                    | ITU-709                                                       | オフ                                                                                                    |
| D65 | 0                                                                                                    | ITU-709                                                       | オン                                                                                                    |
|     |                                                                                                    |                                                               |                                                                                                    |
| D65 | 7.5                                                                                                    | ITU-709                                                       | オフ                                                                                                    |
| D65 | 0                                                                                                    | ITU-709                                                       | オン                                                                                                    |
| D93 | 0                                                                                                    | ITU-709                                                       | オフ                                                                                                    |
|     | <ul> <li>色温度</li> <li>D65</li> <li>D65</li> <li>D65</li> <li>D65</li> <li>D65</li> <li>D65</li> <li>D65</li> <li>D65</li> <li>D65</li> <li>D65</li> <li>D65</li> <li>D65</li> <li>D65</li> <li>D65</li> <li>D65</li> <li>D65</li> </ul> | 会温度NTSC<br>セット<br>アップD657.5D650D650D650D650D657.5D650D650D650 | ●温度         NTSC<br>セット<br>アップ         カラー<br>スペース           D65         7.5         ITU-709           D65         0         ITU-709           D65         0         ITU-709           D65         0         ITU-709           D65         0         ITU-709           D65         0         ITU-709           D65         7.5         ITU-709           D65         0         ITU-709           D65         0         ITU-709           D65         0         ITU-709           D65         0         ITU-709           D65         0         ITU-709           D65         0         ITU-709           D65         0         ITU-709           D65         0         ITU-709 |

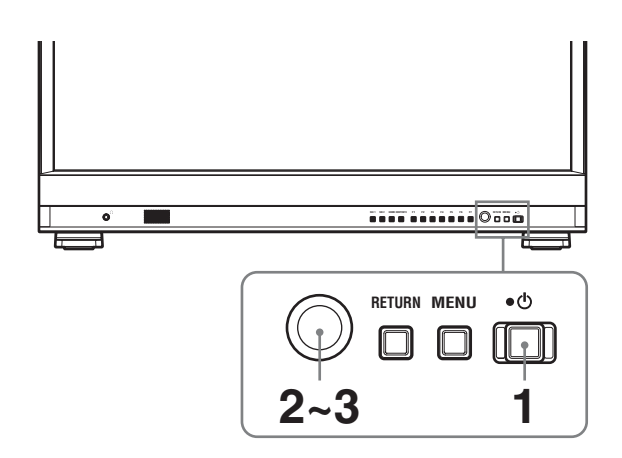

● (スタンバイ) スイッチを押す。

本機の電源が入り、SELECT SETTING 画面が表示 されます。

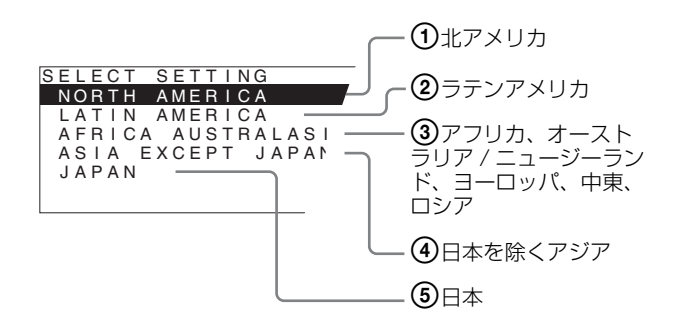

2 メニュー選択つまみを回して、本機をお使いになる 地域を選び、メニュー選択つまみを押す。

# ①、③、⑤ が選ばれたとき

確認画面が表示されます。地域が正しいことを確認 してください。

間違っている場合は、RETURN ボタンを押してひと つ前の画面に戻り設定し直してください。

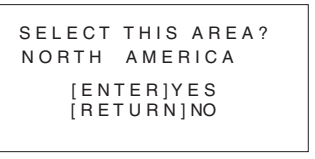

#### ②、④ が選ばれたとき

次の画面が表示されますのでメニュー選択つまみで 再度地域を選んでメニュー選択つまみを押してくだ さい。

確認画面が表示されます。地域が正しいことを確認 してください。

間違っている場合は、RETURN ボタンを押してひと つ前の画面に戻り設定し直してください。

### ② LATIN AMERICA が選ばれたとき:

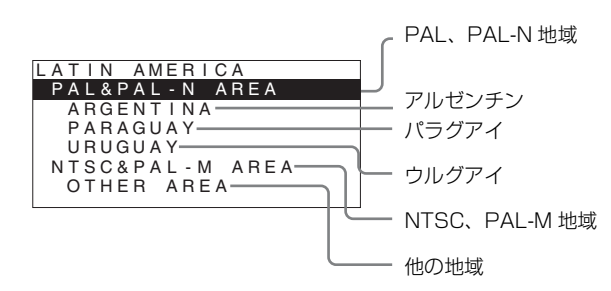

ASIA EXCEPT JAPAN が選ばれたとき:
 下の地図でグレーに色付けされた地域でお使いの場合は、NTSC AREA を選んでください。
 他の地域でお使いの場合は、PAL AREA を選んでください。

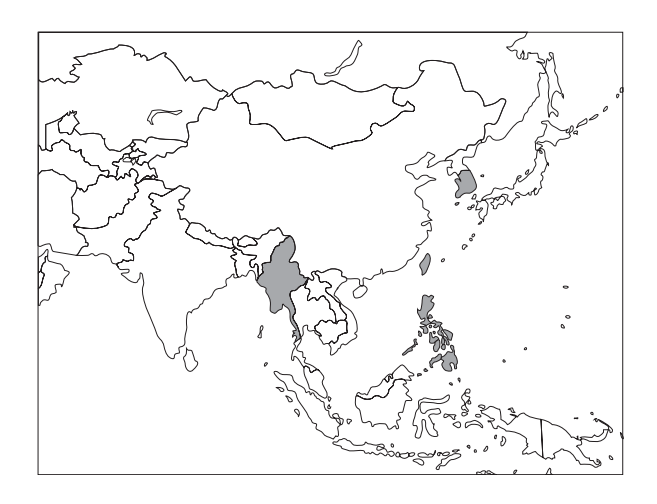

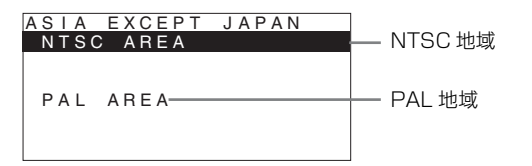

**3** メニュー選択つまみを押す。

SELECT SETTING 画面が消えて、自動的にメ ニュー内の各項目が、選択した地域に合った値に設 定されます。

### ご注意

地域を間違えて設定した場合は、メニューを使い以下の 項目を変更してください。

- 色温度 (25ページ)
- NTSC セットアップ (26 ページ)
- カラースペース (25ページ)
- フリッカーフリー (27ページ)

設定値については「地域別基本設定値」(19ページ)を ご覧ください。

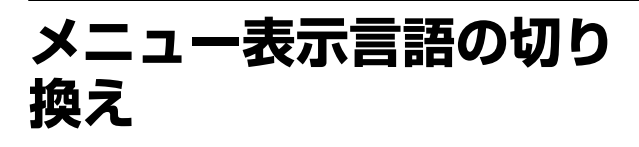

メニュー画面やメッセージの表示言語を7言語 (ENGLISH、FRANÇAIS、DEUTSCH、ESPAÑOL、 ITALIANO、日本語、中文)の中から選ぶことができま す。

メニューの言語は「ENGLISH (英語)」に初期設定されて います。

メニュー画面のイラスト上の ■ マーク部分に現在の設定 値が表示されます。

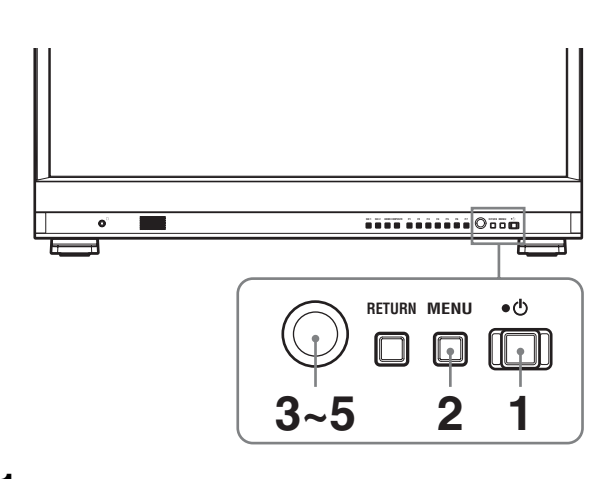

- 電源を入れる。
- **2** MENU ボタンを押す。

メニュー画面が表示されます。 現在選択されているメニューが黄色で表示されます。

| STA   | TUS 1/2                   |  |
|-------|---------------------------|--|
| ::::: | FORMAT                    |  |
| •     | COLOR TEMP<br>HDMI FORMAT |  |
| J ∑ [ | SCAN MODE<br>GAMMA        |  |
|       | I/P MODE<br>FLICKER FREE  |  |

 メニュー選択つまみを回して USER CONFIG (ユー ザー設定)メニューの SYSTEM SETTING (システ ム設定)を選び、メニュー選択つまみを押す。

選んだメニューの設定項目(アイコン)が黄色で表 示されます。

| USE | USER CONFIG – SYSTEM SETTING 1/2                                                                                             |         |  |
|-----|----------------------------------------------------------------------------------------------------|---------|--|
|     | NTSC SETUP:<br>FORMAT DISPLAY:<br>LANGUAGE:<br>GAMMA:<br>I/P MODE:<br>LED BRIGHTNESS:<br>RGB RANGE:<br>DVI:<br>SCREEN SAVER: | ENGLISH |  |

4 メニュー選択つまみを回して「LANGUAGE」を選び、メニュー選択つまみを押す。

選んだ項目が黄色で表示されます。

| USE              | USER CONFIG - SYSTEM SETTING 1/2 |         |  |
|------------------|----------------------------------|---------|--|
| 0+++++<br>0+++++ | NTSC SETUP:                      | =       |  |
|                  | FORMAT DISPLAY:                  |         |  |
|                  | LANGUAGE:                        | ENGLISH |  |
| L                | GAMMA:                           |         |  |
| Ē                | I/P MODE:                        |         |  |
| 7                | LED BRIGHTNESS:                  |         |  |
| ~                | RGB RANGE:                       |         |  |
| 0 H              | DVI:                             |         |  |
|                  | SCREEN SAVER:                    | ==      |  |

5 メニュー選択つまみを回して表示させたい言語を選 び、メニュー選択つまみを押す。

画面表示が選んだ言語に切り換わります。

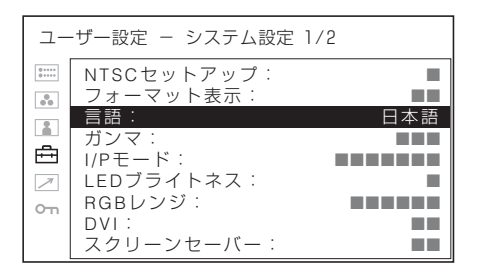

# メニュー画面を消すには

MENU ボタンを押します。

約1分間操作をしないとメニューは自動的に消えます。

# メニューの操作方法

本機では、画質調整や入力信号の設定、初期設定の変更 など、各種調整や設定をメニュー画面で行います。メ ニュー画面表示の言語を切り換えることもできます。

◆表示言語を変えるには、「メニュー表示言語の切り換え」(20 ページ)をご覧ください。

メニュー画面のイラスト上の■マーク部分に現在の設定 値が表示されます。

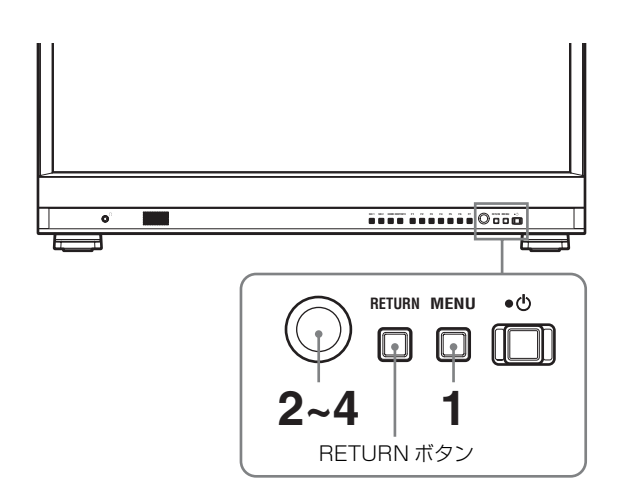

**1** MENU ボタンを押す。

メニュー選択画面が表示されます。 現在選択されているメニューが黄色で表示されます。

| 設定          | 【状態 1/2                                                      |  |
|-------------|--------------------------------------------------------------|--|
| :::::       | 信号フォーマット                                                     |  |
| •<br>∎<br>€ | 色温度<br>HDMIフォーマット<br>NTSCセットアップ<br>ディスプレイモード<br>ガンマ<br>UPモード |  |
|             | フリッカーフリー                                                     |  |

2 メニュー選択つまみを回してメニューを選び、メニュー選択つまみを押す。

選んだメニューのアイコンが黄色で表示され、設定 項目が表示されます。

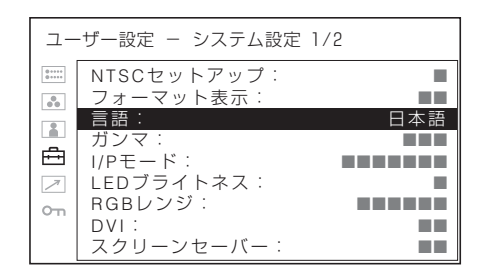

# 3 項目を選ぶ。

メニュー選択つまみを回して設定項目を選び、メ ニュー選択つまみを押します。 変更する項目が黄色で表示されます。 項目が複数メニューページにおよぶ場合、メニュー 選択つまみを回して必要なメニューページに入りま す。

4 設定項目の調整や設定をする。

#### 数値を変更する項目の場合:

数値を大きくするときは、メニュー選択つまみを右 に回します。 数値を小さくするときは、メニュー選択つまみを左 に回します。 メニュー選択つまみを押すと確定され、元の画面に 戻ります。

#### 設定を選ぶ場合:

メニュー選択つまみを回して設定を選び、メニュー 選択つまみを押します。

#### 調整や設定値を元に戻す場合:

メニュー選択つまみを押す前に、RETURN ボタンを 押します。

#### ご注意

- 設定項目で黒色表示の項目はアクセスできない状態を意味します。白色表示に変わるとアクセスが可能になります。
- キーロックがオンに設定されている場合、すべての設定項目が黒色表示になります。設定変更が必要な場合は、キーロックをオフに設定し直してから行ってください。
- ◆ キーロックについて詳しくは、35ページをご覧ください。

# 画面を1つ前に戻すには

RETURN ボタンを押します。

#### メニュー画面を消すには

MENU ボタンを押します。 約1分間操作をしないとメニューは自動的に消えます。

# 設定値の記憶について

設定値は自動的に本体に記憶されます。

# メニューを使った調整

# 項目一覧

本機のスクリーンメニューは次のような構成になってい ます。

# 設定状態 (表示のみ)

### ビデオ入力のとき

信号フォーマット 色温度 HDMI フォーマット NTSC セットアップ ディスプレイモード ガンマ I/P モード フリッカーフリー 機種名およびシリアルナンバー

### DVI 入力対応 PC 信号入力のとき

信号フォーマット 水平周波数 垂直周波数 色温度 HDMIフォーマット ガンマ フリッカーフリー 機種名およびシリアルナンバー

# ホワイトバランス / カラースペース

色温度 マニュアル調整 カラースペース

# ユーザーコントロール

サブコントロール オートクロマ/フェーズ ピクチャーコントロール 入力設定

# 🖻 ユーザー設定

システム設定 NTSC セットアップ フォーマット表示 言語 ガンマ

LED ブライトネス RGB レンジ DVI スクリーンセーバー フリッカーフリー SD ピクセル数選択 マーカー設定 マーカー表示 マーカー選択 センターマーカー セーフエリア マーカーレベル マーカーマット T/C 画面設定 T/C フォーマット 画面位置 画像透過度 WFM/ALM/VECTOR (ウェーブフォームモニター/ オーディオレベルメーター/ベクトルスコープ) 設定 表示選択 WFM/ALM/VECTOR 画面位置 カラー 表示輝度 ズーム ライン選択 ライン位置 ターゲット カメラフォーカス設定 カメラフォーカスモード カラー 周波数設定 レンジ ゲイン ファンクションボタン設定 F1 ボタン F2 ボタン F3 ボタン F4 ボタン F5 ボタン F6 ボタン F7 ボタン クローズドキャプション設定 キャプション表示 タイプ 708 608 キャプションレベル オーディオ設定

I/P モード

# 

パラレルリモート シリアルリモート

# ◦ キーロック

キーロック

# 調整と設定

# ■ 設定状態メニュー

本機の現在の設定状況を表示します。表示される項目は 以下のとおりです。

### ビデオ入力のとき

| 設定        | E状態 1/2                                                                               |  |
|-----------|---------------------------------------------------------------------------------------|--|
| 3 \ 11 •  | 信号フォーマット<br>色温度<br>HDMIフォーマット<br>NTSCセットアップ<br>ディスプレイモード<br>ガンマ<br>I/Pモード<br>フリッカーフリー |  |
| 設定        | ≧状態 2/2                                                                               |  |
| 1 • • • • | PVM-2541                                                                              |  |

- 信号フォーマット
- 色温度
- HDMI フォーマット
- NTSC セットアップ
- ディスプレイモード
- ガンマ
- I/P モード
- フリッカーフリー
- 機種名およびシリアルナンバー

### DVI 入力対応 PC 信号入力のとき

| 設定    | 【状態 1/2               |  |
|-------|-----------------------|--|
| ::::: | 信号フォーマット              |  |
| ••    | 水で国油粉                 |  |
|       | 小一 同 成 致<br>垂 直 周 波 数 |  |
| Ē     | 色温度                   |  |
| 7     | HDMIフォーマット            |  |
| о'n   | カンマ                   |  |
|       | 2090-20-              |  |

| 設定         | 状態 2/2   |  |
|------------|----------|--|
| :          | PVM-2541 |  |
| 00         |          |  |
| -          |          |  |
| ÷          |          |  |
| $\nearrow$ |          |  |
| 0-11       |          |  |
|            |          |  |

- 信号フォーマット
- 水平周波数
- 垂直周波数
- 色温度
- HDMI フォーマット
- ガンマ
- フリッカーフリー
- 機種名およびシリアルナンバー

# ■ ホワイトバランス / カラースペースメ ニュー

画質のホワイトバランス / カラースペースを調整するメ ニューです。 ホワイトバランスの調整には測定器が必要です。 推奨品:コニカミノルタ社製カラーアナライザー

CA-210/CA-310

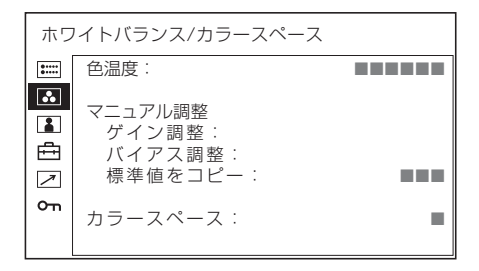

| サブメニュー  | 設定                                    |
|---------|---------------------------------------|
| 色温度     | 色温度を「D65」、「D93」、「ユーザー設定」              |
|         | から設定します。                              |
|         |                                       |
|         | ご注意                                   |
|         | 一般に使われている CIE 1931 を基準にし              |
|         | たカラーアナライザーを用いて CRT や                  |
|         | LCD、有機 EL などの異なる表示デバイス                |
|         | の色を測定し、同じ xy 色度に調整しても                 |
|         | 光のスペクトルが異なるため、人間の目に                   |
|         | は異なって見える場合があります。                      |
|         | そのため、本機の D65、D93 の設定は、人               |
|         | 間の目の特性を考慮したオフセット*を加                   |
|         | えて調整されています(Serial No. 3100001         |
|         | 以降)。                                  |
|         | * CIE 1931 (x, y) 値に対し、ジャッド関数         |
|         | に基づくオフセット値 (x-0.006, y-0.011)         |
|         | を適用しています。                             |
| マニュアル調整 | 色温度を「ユーザー設定」にしたとき、表                   |
|         | 示が黒色から白色に変わり、調整できるよ<br>、 にたいたた        |
|         | つになります。 調査住は エリー さわませ                 |
|         | 調整他はメモリーされます。<br>- ゲノン調整:カラーバランフ(ゲイン) |
|         | • <b>リイン詞</b> (クイン) た 調敷 します          |
|         | • <b>バイアス調整</b> :カラーバランス (バイ          |
|         | アス)を調整します。                            |
|         | • 標準値をコピー:「D65」または「D93」               |
|         | を選択すると、選択された色温度の                      |
|         | ホワイトバランスデータが、「ユー                      |
|         | ザー設定」にコピーされます。                        |
| カラースペース | 色域を「EBU」、「SMPTE-C」、「ITU-              |
|         | 709」、「オフ」から設定します。「オフ」に                |
|         | 設定するとパネル本来の色を再現します。                   |

# ユーザーコントロールメニュー

画質を調整するメニューです。

入力信号によって調整できない項目は黒色で表示されま す。

◆ 入力信号と調整・設定項目については、13ページをご覧くだ さい。

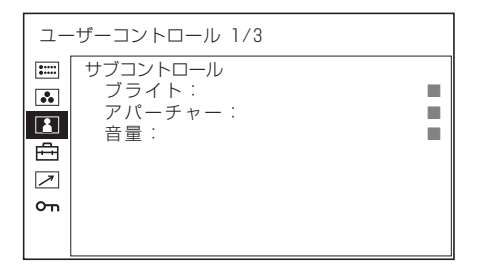

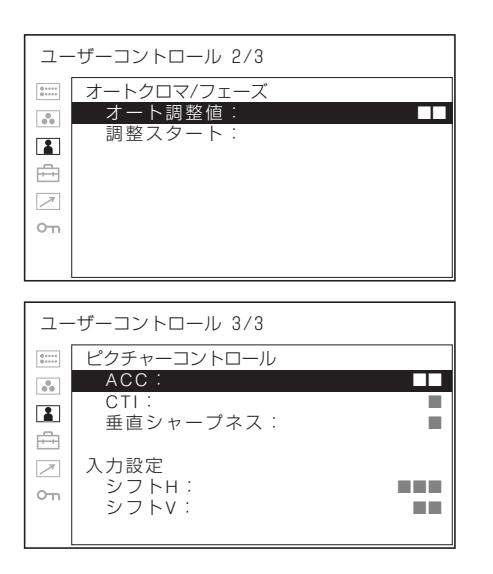

| サブメニュー     |                                        |
|------------|----------------------------------------|
| サブコントロール   | ブライトは、機能を割り付けたファンク                     |
|            | ションボタンの調整範囲を微調整します。                    |
|            | <ul> <li>ブライト:明るさを調整します。</li> </ul>    |
|            | • <b>アパーチャー</b> :シャープネスを調整し            |
|            | ます。設定値が大きくなるとくっき                       |
|            | りし、小さくなると柔らかになりま                       |
|            | す。カメラフォーカスがオンのと                        |
|            | き、アパーチャーは機能しません。                       |
|            | • <b>音量</b> :音量を調整します。                 |
| オートクロマ/フェー | 色の濃さ(クロマ)と色あい(フェーズ)                    |
| ズ          | を調整します。                                |
|            | <ul> <li>オート調整値:自動調整値のオン、オ</li> </ul>  |
|            | フを設定します。「オフ」に設定す                       |
|            | るとクロマとフェーズの値が工場出                       |
|            | 荷値となり、「オン」に設定すると                       |
|            | 自動調整値になります。                            |
|            | <ul> <li>調整スタート:カラーバー信号(フル/</li> </ul> |
|            | SMPTE/EIA) を画面に出して、メ                   |
|            | ニュー選択つまみを押すと、自動的                       |
|            | にオート調整画面が始まります。調                       |
|            | 整終了後、MENU ボタンを押すと                      |
|            | 調整画面が消えます。調整が正常終                       |
|            | 了した場合、「オート調整値」は自                       |
|            | 動的に「オン」になります。                          |

| サブメニュー     | 設定                                     |
|------------|----------------------------------------|
| ピクチャーコントロー | 画像を調整します。                              |
| ル          | • ACC(オートカラーコントロール):                   |
|            | オートカラーコントロール回路のオ                       |
|            | ン、オフを設定します。より正確な                       |
|            | クロマレベルを確認したいとき「オ                       |
|            | フ」にします。通常は「オン」にし                       |
|            | ておきます。                                 |
|            | • CTI(クロマトランジェントインプルー                  |
|            | <b>ブメント)</b> :色の解像度の低い信号               |
|            | を入力時、くっきりした画像を出す                       |
|            | ことができます。                               |
|            | 設定値が大きくなるとくっきりしま                       |
|            | す。                                     |
|            | • <b>垂直シャープネス</b> :垂直方向にシャー            |
|            | プネスを付加してくっきりした画像                       |
|            | を出すことができます。                            |
|            | 設定値が大きくなるとくっきりしま                       |
|            | ₹.                                     |
| 入力設定       | <ul> <li>シフトH:画像の位置を調整します。設</li> </ul> |
|            | 定値が大きくなると画面が右に、小                       |
|            | さくなると画面が左に移動します。                       |
|            | <ul> <li>シフトV:画像の位置を調整します。設</li> </ul> |
|            | 定値が大きくなると画面が上に、小                       |
|            | さくなると画面が下に移動します。                       |

# 🖻 ユーザー設定メニュー

システム設定、マーカー設定、T/C画面設定、WFM/ ALM/VECTOR設定、カメラフォーカス設定、ファンク ションボタン設定、クローズドキャプション設定、オー ディオ設定を行います。

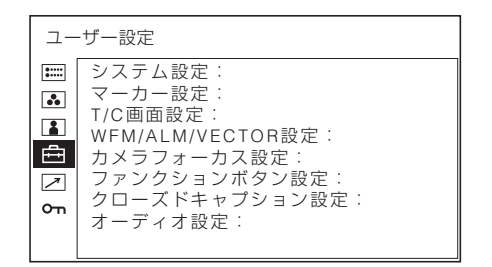

# システム設定

| ユ-         | ・ザー設定 – システム設定 | 1/2 |
|------------|----------------|-----|
| 0****      | NTSCセットアップ:    |     |
| 00         | フォーマット表示:      |     |
| 2          | 言語:            | 日本語 |
| <u> </u>   | ガンマ:           |     |
|            | I/Pモード:        |     |
| $\nearrow$ | LEDブライトネス:     |     |
| Om         | RGBレンジ:        |     |
|            | DVI :          |     |
|            | スクリーンセーバー:     |     |

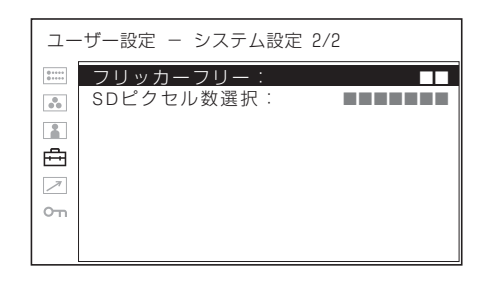

| サブメニュー      | 設定                                               |
|-------------|--------------------------------------------------|
| NTSC セットアップ | NTSC 信号のセットアップのレベルを選択                            |
|             | します。日本は0で、アメリカでは7.5で                             |
|             | 運用されています。このため輸入ソフトに                              |
|             | は 7.5 のものがあります。                                  |
| フォーマット表示    | フォーマット表示とスキャンモードが表示                              |
|             | されます。                                            |
|             | • <b>オフ</b> :表示されません。                            |
|             | <ul> <li>オート:信号入力開始後約5秒間だけ表</li> </ul>           |
|             | 示されます。                                           |
| 言語          | メニュー表示やメッセージの表示言語を以                              |
|             | 下の7言語から選択できます。                                   |
|             | • ENGLISH : 英語                                   |
|             | <ul> <li>FRANÇAIS:フランス語</li> </ul>               |
|             | <ul> <li>DEUTSCH:ドイツ語</li> </ul>                 |
|             | • ESPANOL:スペイン語                                  |
|             | <ul> <li>ITALIANO: イタリア語</li> </ul>              |
|             | • <b>日本語</b> :日本語                                |
|             | • <b>中又</b> :中国語                                 |
| ガンマ         | 画像に合わせて最適な状態を「2.4」、                              |
|             | 2.2」、 CRT」から設定します。                               |
|             | カラースペースで  ITU-709」、 オフ」を                         |
|             | 選択時に「URT」を設定すると、カンマ                              |
|             | 2.4 と回寺の表示になります。<br>工想出基時の調査は、ITU D DT 1000 で相   |
|             | 上場田何時の設定は、11U-R B1.1880 で規                       |
|             | 走されているカンマム4に設定されていま<br>す。このガンマは、CPT ぬしCD に比べて    |
|             | 9。このカンマは、CRI や LOD に比べる<br>ト 磁却が決/ で目う Z 提合があります |
|             | CPT やICDと同じガンフを設定したい場                            |
|             | 合は、「CRT」や「22」を設定します。 キ                           |
|             | た. 里部分が清れて見える場合は ブライ                             |
|             | トを調整することで黒部分の見え方を調整                              |
|             | することができます。                                       |

| サノメニュー     | 設定                                       |    |
|------------|------------------------------------------|----|
| I/P モード    | インターレース信号を入力したとき、機器                      | ス  |
| (映像遅延最小)   | 内部の画像処理による遅延を最小にしたい                      |    |
|            | とき設定します。                                 |    |
|            | • <b>インタフィールド</b> <sup>*</sup> :画質優先のモード |    |
|            | です。フィールド間での映像の動き                         |    |
|            | を考慮し、補間を行います。処理時                         |    |
|            | 間は他のモードに設定したときより                         |    |
|            | 長くなります。                                  |    |
|            | <ul> <li>フィールドマージ:処理時間が短くな</li> </ul>    |    |
|            | ります。動きを考慮せず、奇数                           |    |
|            | フィールドと偶数フィールドのライ                         |    |
|            | ンをそのまま交互に組み合わせま                          |    |
|            | す。静止画を確認する場合に適して                         |    |
|            | います。                                     |    |
|            | • <b>ラインダブラー</b> :処理時間が短くなり              |    |
|            | ます。フィールドに関係なく、デー                         |    |
|            | タの到着順にラインを2回ずつ引く                         |    |
|            | 補間を行います。ラインフリッカー                         | フ  |
|            | が見えるので、テロップ制作などの                         |    |
|            | ラインフリッカーチェック用途にも                         |    |
|            | ご使用いただけます。                               |    |
|            | • インフィールド: 1920 × 1080の SDI 信号           |    |
|            | 入力時のみ選択できます。自然な動                         |    |
|            | 画が得られ、かつ処理時間の短い                          |    |
|            | モードです。フィールド内でライン                         |    |
|            | 補間を行います。1920 × 1080 の                    | SI |
|            | SDI 信号の入力時に適しています。                       |    |
|            | * WFM/ALM/VECTOR 設定の表示選択                 |    |
|            | がオンのときには選択できません。                         |    |
| LED ブライトネス | ボタンの LED の明るさを設定します。                     |    |
|            | • <b>高</b> :LED が明るくなります。                |    |
|            | • <b>低</b> :LED が暗くなります。                 |    |
| RGB レンジ    | HDMI 入力で RGB フォーマットの黒レベ                  |    |
|            | ルと白レベルの値を選択します。                          |    |
|            | • FULL:0 (黒レベル) ~ 255 (白レベ               |    |
|            | $\mathcal{V}$                            |    |
|            | • LIMITED: 16 (黒レベル) ~ 235 (白レ           |    |
|            | ベル)                                      |    |
| DVI        | DVI 信号の入力フォーマットを選択しま                     |    |
|            | す。                                       |    |
|            | • <b>PC</b> : RGB 信号を入力するとき              |    |
|            | ● VIDEO: VPBPR 信号を入力するとき                 |    |

---

| サブメニュー     |                                                      |
|------------|------------------------------------------------------|
| スクリーンセーバー  | スクリーンセーバーのオン、オフを設定し                                  |
|            | ます。                                                  |
|            | • オン:ほぼ静止した画像を表示したま                                  |
|            | ま 10 分以上経過すると、画面の焼                                   |
|            | き付きを軽減するために画面の明る                                     |
|            | さが自動的に下がります。動画を入                                     |
|            | 力したり、前面パネルのボタンを操                                     |
|            | 作したりすると、元の明るさに戻り                                     |
|            | ます。スクリーンセーバーが動作し                                     |
|            | ている間、選択されている入力切り                                     |
|            | 換えボタンの LED が点滅します                                    |
|            | (LED の明るさを下げたい場合は、                                   |
|            | 27 ページの「LED ブライトネス」                                  |
|            | をご覧ください)。工場出荷時の設                                     |
|            | 定です。                                                 |
|            | • <b>オフ</b> :スクリーンセーバー機能をオフ                          |
|            | にします。                                                |
| フリッカーフリー   | フリッカー(画面のちらつき)を抑えたい                                  |
|            | とき、「オン」に設定します。                                       |
|            | 「オン」にするとフリッカーが改善されま                                  |
|            | すが、動きの早い映像では、輪郭のぶれや                                  |
|            | 残像が見えることがあります。                                       |
|            | 詳しくは「ファンクションボタンに割り当                                  |
|            | てられる機能」の「フリッカー軽減」(31                                 |
|            | ページ)をご覧ください。                                         |
| SD ピクセル数選択 | COMPOSITE IN 端子からの入力信号に応                             |
|            | じて SD 画像のサイズ(ピクセル数)を選                                |
|            | 択します。                                                |
|            |                                                      |
|            | 画像サイスか /20 × 487 (601) (また<br>は 200 × 520 (503) の信号ま |
|            | は 720 × 576 (501))の信号を                               |
|            |                                                      |
|            | 120 × 487」(または   120 × 576」)                         |
|            | に設定しより。標準設定じり。                                       |
|            | $ 712 \times 483]$ ( $\sharp724  702 \times 576]$ )  |
|            | に設定すると、画像の縁が数ヒクセ                                     |
|            |                                                      |
|            | 画像サイスか / 12 × 483 (601) (また                          |
|            | は /U2 × 5/6 (5UI)) 相当の信<br>ニを ) カオストキ                |
|            | <b>万セハノリ るこさ</b><br>「719 × 499」(まわけ「709 × 576)       |
|            | /12 ^ 403」(または   /02 × 5/6])<br> /設会) まま             |
|            | に 双 止 し み り o<br>「790 × 187」(ま チョ1+ 「790 × 576))     |
|            | 120 ^ 401」(よたは   120 × 310」)<br>に設定すると 国田に粉ピカムル会     |
|            | に取起するこ、川四に数しててルカ                                     |

の黒枠が付いた画像として表示され

ます。\_\_\_\_\_

# マーカー設定

| _ــ                                    | ・ザー設定 - マーカー設定                                                     |  |
|----------------------------------------|--------------------------------------------------------------------|--|
| •••••••••••••••••••••••••••••••••••••• | マーカー表示:<br>マーカー選択:<br>センターマーカー:<br>セーフエリア:<br>マーカーレベル:<br>マーカーマット: |  |

| サブメニュー   | 設定                                             |
|----------|------------------------------------------------|
| マーカー表示   | マーカーを表示するとき「オン」に設定し                            |
|          | ます。表示しないときは「オフ」に設定し                            |
|          | ます。                                            |
|          |                                                |
|          | ご注意                                            |
|          | スキャン設定で「ネイティブ」を選択して                            |
|          | いる場合、マーカーを表示できません。                             |
|          | マーカーを表示したい場合は「ネイティ                             |
|          | ブ」以外を選択してください。                                 |
| マーカー選択   | フィルムのフレーム枠を画面に表示させる                            |
|          | とき、フィルムに合わせてアスペクト比を                            |
|          | 選択できます。                                        |
|          | アスペクト機能を割り当てたボタンで                              |
|          | 16:9 が選ばれているとき                                 |
|          | 4:3, 15:9, 14:9, 13:9, 1.85:1,                 |
|          | 2.35:1、1.85:1 & 4:3、オフから選択                     |
|          | します。                                           |
|          | アスペクト機能を割り当てたボタンで 4:3                          |
|          | が選ばれているとき                                      |
|          | 16:9またはオフを選択します。                               |
| センターマーカー | 画像のセンターを表すマーカーを表示する                            |
|          | とき「オン」に設定します。表示しないと                            |
|          | きは「オフ」に設定します。                                  |
| セーフエリア   | アスペクト機能を割り当てたボタンで設定                            |
|          | したアスペクト比に対するセーフエリアサ                            |
|          | イスを選択できます。オフ、80%、85%、                          |
|          | 88%、90%、93%から速振します。                            |
|          | マーカーが衣小されているとさはマーカー                            |
|          | に対するモーノエリノを衣小しより。                              |
|          | マールー選択」と「センターマールー」、                            |
|          | 「モーノエリノ」衣小の岬反を設たしより。                           |
|          | 1 よんは 2 に 設定 りるここか くさより。 設<br>完値が小さくたると 陪くたります |
| マーカーマット  | マーカー表示の処側の郊谷の画像にマット                            |
|          | 、 バ エハッフトロッロカッ四家に イフト<br>をかけるかどうかを設定します。       |
|          | <ul> <li>オフ:マットの設定をしません。</li> </ul>            |
|          | <ul> <li>ハーフ:画像が暗くなるマットをかけ</li> </ul>          |
|          |                                                |

# T/C (タイムコード) 画面設定

| <br>-ザー設定 - T/C画面設定                |  |
|------------------------------------|--|
| T/C:<br>フォーマット:<br>画面位置:<br>画像透過度: |  |

| サブメニュー | 設定                                         |
|--------|--------------------------------------------|
| T/C    | タイムコード画面を表示するとき「オン」                        |
|        | に設定します。表示しないときは「オフ」                        |
|        | に設定します。                                    |
| フォーマット | タイムコードのフォーマットを設定しま                         |
|        | す。                                         |
|        | <ul> <li>VITC: VITC フォーマットで表示する</li> </ul> |
|        | とき選択します。                                   |
|        | • LTC: LTC フォーマットで表示すると                    |
|        | き選択します。                                    |
| 画面位置   | タイムコードの表示位置を設定します。 1                       |
|        | または2を選択できます。                               |
|        | • 1:上                                      |
|        | • <b>2</b> :下                              |
| 画像透過度  | T/C 画面表示の背景をブラックとハーフ                       |
|        | (透過)から選択できます。                              |
|        | • <b>ブラック</b> :背景が黒色になります。表                |
|        | 示していた画像は背景の後ろに隠れ                           |
|        | ます。                                        |
|        | • <b>ハーフ</b> :背景が透けます。表示してい                |
|        | た画像は T/C 画面の後ろに透けて                         |

表示されます。

# WFM/ALM/VECTOR(ウェーブフォーム モニター/オーディオレベルメーター/ベ クトルスコープ)設定

| ユー | ・ザー設定 – WFM/ALM/VEC                                                                                                    | CTOR設定 |
|----|----------------------------------------------------------------------------------------------------|--------|
|    | <ul> <li>表示選択:</li> <li>WFM/ALM/VECTOR:</li> <li>画面位置:</li> <li>カラー:</li> <li>表示輝度:</li> <li>ズーム:</li> <li>ライン選択:</li> <li>ライン位置:</li> <li>ターゲット:</li> </ul> |        |

| サブメニュー | 設定                      |
|--------|-------------------------|
| 表示選択   | WFM (ウェーブフォームモニター)、     |
|        | ALM (オーディオレベルメーター)、また   |
|        | は VECTOR (ベクトルスコープ) を表示 |
|        | するときに「オン」に設定します。表示し     |
|        | ないときは「オフ」に設定します。        |

#### サブメニュー

WFM/ALM/VECTOR • WFM:波形モニターを表示します。

設定

- ALM:オーディオレベルメーターを表示します。
- VECTOR:ベクトルスコープを表示します。

WFMを選択すると、波形と音声レベルが 表示されます。ALMを選択すると、音声 レベルが8チャンネル分表示されます。 VECTORを選択すると映像信号の色差成 分と音声レベルが表示されます。 SDI入力時、音声レベルはSDIオーディ オ設定で選択したチャンネルが表示されま す。

各選択画面の表示は下図のようになります (実際には波形図のパーセンテージ、音声 レベルの単位・数値は画面には表示されま せん)。

WFM を選択したとき

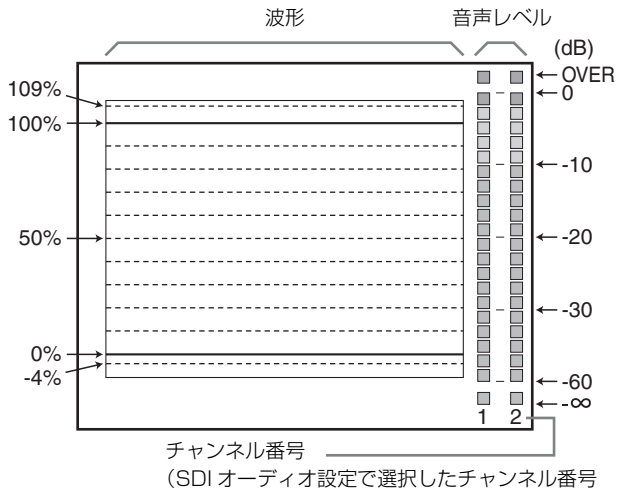

が表示されます)

# サブメニュー 設定

ALM を選択したとき

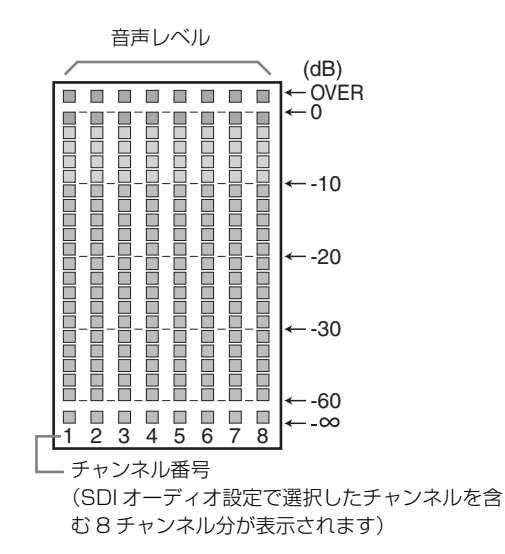

VECTOR を選択したとき

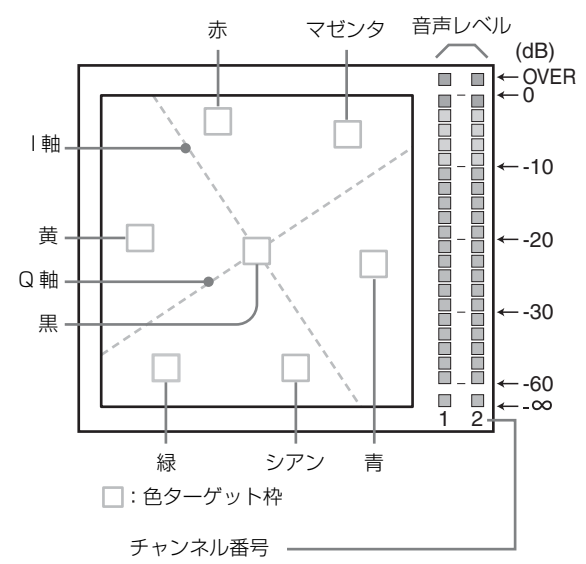

(SDIオーディオ設定で選択したチャンネル番号 が表示されます)

| 画面位置 | WFM/ALM/ベクトルスコープ画面の表<br>示位置を設定します。1から4の中から選 |
|------|---------------------------------------------|
|      | 択できます。                                      |
|      | • <b>1</b> :左下                              |
|      | • <b>2</b> :右下                              |
|      | • <b>3</b> :右上                              |
|      | • <b>4</b> :左上                              |
| カラー  | WFM 選択時に、ラインの表示色を白                          |
|      | (W)、赤 (R)、緑 (G)、青 (B)、黄                     |
|      | (YL)から選択します。                                |
| 表示輝度 | 波形などの明るさを設定します。                             |
|      | 数値を大きくすると明るくなります。                           |
| ズーム  | WFM 選択時に「オン」にすると 0 ~ 20                     |
|      | IRE 部分を拡大表示します。VECTOR 選                     |
|      | 択時に「オン」にすると黒部分を拡大表示                         |
|      | します。                                        |

| サブメニュー | 設定                      |
|--------|-------------------------|
| ライン選択  | WFM 選択時に、下記のライン位置で指定    |
|        | したラインの波形を表示する場合にオンを     |
|        | 選択します。                  |
| ライン位置  | WFM 選択時に、ラインの位置を設定しま    |
|        | す。                      |
|        | 数値を大きくすると下方向に、小さくする     |
|        | と上方向に移動します。             |
| ターゲット  | 75 と 100 から選択します。設定を変更す |
|        | ることでベクトルスコープのターゲットを     |
|        | 75%と100%に切り換えます。        |

# カメラフォーカス設定

| ユーザー設定 – カメラフォーカス設定                                                                                                 |  |
|----------------------------------------------------------------------------------------------------|--|
| <ul> <li>Ⅲ カメラフォーカスモード:</li> <li>カラー:</li> <li>周波数設定:</li> <li>レンジ:</li> <li>ゲイン:</li> <li>2</li> <li>On</li> </ul> |  |

| サブメニュー     | 設定                                       |
|------------|------------------------------------------|
| カメラフォーカスモー | フォーカスモードを切り換えます。                         |
| ド          | • 標準:輪郭が強調された画像になりま                      |
|            | す。                                       |
|            | • <b>カラー</b> :強調部分がカラー設定で選択              |
|            | された色になります。                               |
|            | • <b>オフ</b> :カメラフォーカスモードをオフ              |
|            | にします。                                    |
| カラー        | 強調表示色を設定します。白(W)、赤                       |
|            | <ul><li>(R)、緑(G)、青(B)、黄(YL)から選</li></ul> |
|            | 択します。                                    |
| 周波数設定      | 輪郭強調信号の中心周波数を設定します。                      |
|            | L、M、MH、Hから選択します。                         |
| レンジ        | 輪郭強調のレベルの可変量を設定します。                      |
|            | 1~3から選択します。                              |
| ゲイン        | 輪郭強調のレベルを設定します。0~100                     |
|            | の間で設定します。                                |

# ファンクションボタン設定

| <u>–</u> ـ | ユーザー設定 – ファンクションボタン設定                                       |  |  |  |
|------------|-------------------------------------------------------------|--|--|--|
|            | F1ボタン<br>F2ボタン<br>F3ボタン<br>F4ボタン<br>F5ボタン<br>F5ボタン<br>F7ボタン |  |  |  |

| サブメニュー         | 設定                        |
|----------------|---------------------------|
| F1 ボタンから F7 ボタ | 前面パネルの F1 ボタンから F7 ボタンに   |
| ン              | 機能を割り当て、機能をオン / オフするこ     |
|                | とができます。                   |
|                | スキャン、アスペクト、ブルーオンリー、       |
|                | MONO、マーカー、I/P モードなどを割り    |
|                | 当てることができます。               |
|                | 工場出荷時の設定                  |
|                | • F1 ボタン:ブライト             |
|                | • F2 ボタン:コントラスト           |
|                | • F3 ボタン: クロマ             |
|                | • <b>F4 ボタン</b> :スキャン     |
|                | • <b>F5 ボタン</b> :H/V ディレイ |
|                |                           |

• F6 ボタン:音量 • F7 ボタン: I/P モード

# ファンクションボタンに割り当てられる機 能について

#### スキャン

画像のスキャンサイズを変えたいときボタンを押します。 ボタンを押すたびにノーマルスキャン→オーバースキャ ン→ネイティブに切り換わります(32ページ「スキャン モードイメージ」参照)。

### アスペクト

画面のアスペクト(縦横比)を変えたいときボタンを押 して 4:3 または 16:9 を選びます。

### ブルーオンリー

赤と緑の信号をカットし、青信号のみを白黒画像として 表示したいときボタンを押します。色の濃さ(クロマ) や色相(フェーズ)の調整、信号のノイズの監視が容易 に行えます。

### MONO (白黒)

画面を白黒にしたいときボタンを押します。もう一度押 すとカラーに戻ります。

### マーカー

マーカーを表示したいときボタンを押します。アスペク トマーカーの設定はマーカー設定メニューで行います (28ページ)。

#### H/V (水平 / 垂直) ディレイ

水平、垂直同期信号をモニターしたいときボタンを押し ます。

#### CLOSED CAP. (クローズドキャプション)

字幕表示をしたいときボタンを押します。字幕の設定は クローズドキャプション設定メニューで行います(32 ページ)。

#### WFM/ALM/VS (WFM/ALM/VECTOR)

WFM/ALM/ベクトルスコープ画面表示をしたいときボ タンを押します。WFM/ALM/ベクトルスコープ画面の 設定はWFM/ALM/VECTOR 設定メニューで行います (28ページ)。

WFM 選択時、ライン選択がオンに設定されている場合に は押すたびに WFM 画面表示→ライン位置設定→ WFM 画面非表示に切り換わります。ライン位置設定のときに はメニュー選択つまみでラインを移動させることができ ます。

ライン選択がオフに設定されている場合には WFM 画面の表示、非表示が切り換わります。

#### ズーム

WFM/ALM/ベクトルスコープ画面をズーム表示したい ときボタンを押します。 WFM/ALM/ベクトルスコープ画面のズーム設定は WFM/ALM/VECTOR 設定メニューで行います(29ページ)。

#### ブライト

ボタンを押すと調整画面が表示され、明るさを調整でき ます。もう一度押すと調整画面は消えますが、消えた状 態でも調整できます。メニュー選択つまみを右に回すと 明るくなり、左に回すと暗くなります。

#### コントラスト

ボタンを押すと調整画面が表示され、コントラストを調 整できます。もう一度押すと調整画面は消えますが、消 えた状態でも調整できます。メニュー選択つまみを右に 回すとコントラストが強くなり、左に回すと弱くなりま す。

#### クロマ

ボタンを押すと調整画面が表示され、色の濃さを調整で きます。もう一度押すと調整画面は消えますが、消えた 状態でも調整できます。メニュー選択つまみを右に回す と色が濃くなり、左に回すと薄くなります。

#### 音量

ボタンを押すと調整画面が表示され、音量を調整できま す。もう一度押すと調整画面は消えますが、消えた状態 でも調整できます。メニュー選択つまみを右に回すと音 が大きくなり、左に回すと小さくなります。

#### I/P モード

インターレース信号を入力時、機器内部の画像処理によ る遅延を最小にしたいときボタンを押します。押すたび にインタフィールド→フィールドマージ→ラインダブ ラー→インフィールドに切り換わります(27ページ「I/P モード」参照)。

#### フェーズ

ボタンを押すと調整画面が表示され、色相を調整できま す。もう一度押すと調整画面は消えますが、消えた状態 でも調整できます。メニュー選択つまみを右に回すと緑 がかり、左に回すと紫がかります。

#### アパーチャー

ボタンを押すと調整画面が表示され、シャープネスを調 整できます。もう一度押すと調整画面は消えますが、消 えた状態でも調整できます。メニュー選択つまみを右に 回すとくっきりとし、左に回すとやわらかになります。

#### フォーカス

カメラのフォーカスを確認したいときボタンを押します。 輪郭が強調された画像が表示されます。

#### T/C

タイムコード画面を表示したいときボタンを押します。 T/C 画面の設定は T/C 画面設定で行います(28ページ)。

#### フリッカー軽減

フリッカーフリーの設定を変えたいときにボタンを押します。

有機 EL パネルは、優れた動画応答性とスキャニング(走 査) 駆動によって、動画のぶれや残像の少ない映像を実 現します。このスキャニング駆動により、垂直周波数の 低い入力信号(24P/PsF、50I など)においては、フリッ カー(画面のちらつき)が見えることがあります。その 場合は、フリッカーフリーを「オン」に設定することで、 この現象が大幅に改善されます。 一方で、動きの早い映像では、輪郭のぶれや残像が見え

一方で、動さの早い映像では、輪郭のふれや残像が見え ることがあります。

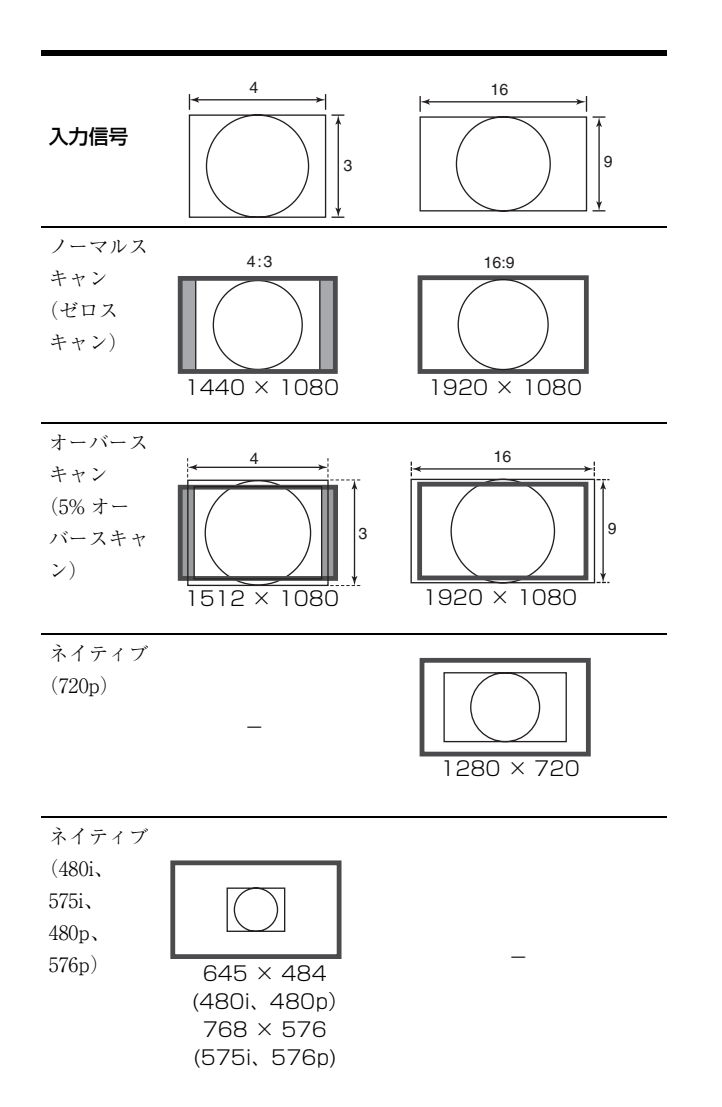

画像をアスペクト比 4.3 で表示させるために、水平方 向にスケール処理しています。

# クローズドキャプション設定

|                                          | -ザー設定 - クローズドキャプション設定                           |
|------------------------------------------|-------------------------------------------------|
| 111 111 1111 1111 1111 1111 11111 111111 | キャプション表示:<br>タイプ:<br>708:<br>608:<br>キャプションレベル: |

| サブメニュー   | 設定                  |
|----------|---------------------|
| キャプション表示 | クローズドキャプションを表示するとき  |
|          | 「オン」に設定します。表示しないときは |
|          | 「オフ」に設定します。         |

| サブメニュー    | 設定                                                |
|-----------|---------------------------------------------------|
| タイプ       | クローズドキャプションの表示方法を設定                               |
|           | します。                                              |
|           | • オート1:SD-SDI 信号入力のときに                            |
|           | 608(VBI) <sup>*3</sup> を、HD-SDI 信号入力の             |
|           | ときに 708 <sup>*1</sup> を自動的に表示する場                  |
|           | 合に選択します。                                          |
|           | • オート2: SD-SDI 信号入力のときに                           |
|           | 608(VBI) <sup>*3</sup> を、HD-SDI 信号入力の             |
|           | ときに 608(708) <sup>*2</sup> を自動的に表示す               |
|           | る場合に選択します。                                        |
|           | • <b>708</b> :HD-SDI 信号の 708 <sup>*1</sup> を表示する場 |
|           | 合に選択します。                                          |
|           | • 608(708): HD-SDI 信号の 608(708)* <sup>2</sup>     |
|           | を表示する場合に選択します。                                    |
|           | • 608(VBI): SD-SDI 信号入力の                          |
|           | 608(VBI) <sup>*3</sup> を表示する場合に選択し                |
|           | ます。                                               |
|           | *1 708 は EIA/CEA-708 規格のクローズド                     |
|           | キャプション信号です。                                       |
|           | *2 608(708)はEIA/CEA-708 規格で伝送さ                    |
|           | れる EIA/CEA-608 規格のクローズド                           |
|           | キャプション信号です。                                       |
|           | *3 608(VBI) は 21 ライン上で伝送される                       |
|           | EIA/CEA-608 規格のクローズドキャプ                           |
|           | ション信号です。                                          |
| 708       | 708 で表示する字幕を設定します。                                |
|           | SERVICE1 から SERVICE6 の中から選択                       |
|           | します。                                              |
| 608       | 608(708)と 608(VBI) で表示する字幕を設                      |
|           | 定します。CC1、CC2、CC3、CC4、テキ                           |
|           | スト1、テキスト2、テキスト3、テキス                               |
|           | ト4から選択します。                                        |
| キャプションレベル | 文字の輝度を設定します。低、高から選択                               |
|           | します。                                              |
|           |                                                   |

# ご注意

SDI 信号時のみ設定を変えることができま す。

# オーディオ設定

| ユー         | -ザー設定 - オーディオ設定 |
|------------|-----------------|
| 0++++      | SDIオーディオ設定:     |
| 00         | 3G/HD/SD :      |
|            | スピーカーアウト:       |
| ≞          |                 |
| $\nearrow$ |                 |
| 0-m        |                 |
|            |                 |
| đΕNδ       |                 |

#### サブメニュー 設定

- SDI オーディオ設定
- SDI入力時に音声チャンネルを設定します。

 3G/HD/SD: CH1 から CH16 までの チャンネルと、奇数チャンネル+偶 数チャンネル (CH1+CH2、 CH3+CH4…CH15+CH16)、オフか ら選択できます。

設定したチャンネルのL/Rの音声レベル を画面に表示することができます。 (「WFM/ALM/VECTOR(ウェーブ フォームモニター/オーディオレベルメー ター/ベクトルスコープ)設定」(28ペー ジ)をご覧ください。)

 スピーカーアウト:スピーカー出力させる音声信号(ヘッドホン端子、 AUDIO OUT 端子を含む)を選択します。「エンベディッド」を選択するとSDI 信号に埋め込まれた音声が出力されます。「アナログ」を選択すると AUDIO IN 端子へ入力された音声が出力されます。

# ご注意

SDI 音声信号は 24bit のみに対応しています。

# ☑ リモートメニュー

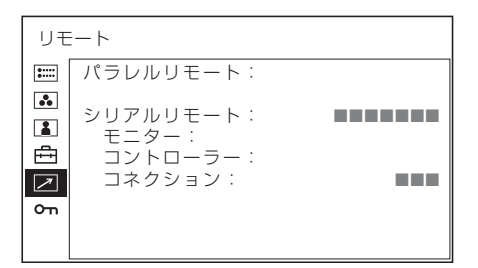

# パラレルリモート

| リモート – パラレルリモート |           |  |
|-----------------|-----------|--|
| 0++++<br>0++++  | パラレルリモート: |  |
|                 | 1ピン:      |  |
|                 | 2ピン:      |  |
|                 | 3ピン:      |  |
| ÷               | 4ピン:      |  |
| 7               | 6ピン:      |  |
| -               | 7ピン:      |  |
| 011             | 8ピン:      |  |
|                 | フォースドタリー: |  |

| サブメニュー   | 設定                                                                                                    |
|----------|----------------------------------------------------------------------------------------------------|
| パラレルリモート | 設定 PARALLEL REMOTE 端子で機能を変更したいピンを選択します。 1~4、6~8 ピンに各機能を割り付けられます。割り付け可能な機能は以下のとおりです。 • (「」は機能の割付なし。) コンポジット HDMI SDI 1 SDI 2 WFM/ALM/VS オーバースキャン ノーマル ネイティブ 4:3 16:9 タリー赤 タリー赤 タリー緑 ブルーオンリー MONO H/V ディレイ 16:9 マーカー 15:9 マーカー 15:9 マーカー 13:9 マーカー 185:1 マーカー 235:1 マーカー 4:3 マーカー 4:3 マーカー 4:3 マーカー 235:1 マーカー 235:1 マーカー 4:3 マーカー 4:3 マーカー 235:1 マーカー 5:1 & 4.3 マーカー 4:3 マーカー 7.1 アリア 80% セーフエリア 80% セーフエリア 93% フリッカーフリー |
|          | <ul> <li>セーフエリア 80%</li> <li>セーフエリア 85%</li> <li>セーフエリア 88%</li> <li>トーフエリア 88%</li> </ul>                                                                                                    |
|          | <ul> <li>セーフエリア 90%</li> <li>セーフエリア 93%</li> <li>フリッカーフリー</li> </ul>                                                                                                    |
|          | <ul> <li>ご注意</li> <li>パラレルリモートを使用する場合は、<br/>配線が必要です。詳しくは 37 ページを<br/>ご覧ください。</li> <li>アスペクトマーカーやセンターマー<br/>カーをコントロールするには、マー<br/>カー設定のマーカー表示(28ページ)<br/>をオンに設定してください。</li> </ul>                                                                                                    |
|          |                                                                                                    |

#### サブメニュー 設定

フォースドタリー PARALLEL REMOTE 端子の7ピンと8

PARALLEL REMOTE 端子の アビンと8 ピンにタリーランプ機能を強制的に割り付 けます。「オン」に設定すると7 ピンにタ リー緑、8 ピンにタリー赤が割り付けられ ます。

> **オン**:強制設定するとき **オフ**:強制設定しないとき

## ご注意

「オフ」に設定して7ピン、8ピンにタ リー以外の機能を割り付けた後で「オン」 に設定すると、7ピン、8ピンは強制的に タリー機能になり、以前の割り付けは無効 になります。

# シリアルリモート

| サブメニュー   | 設定                                                                                                    |
|----------|----------------------------------------------------------------------------------------------------|
| シリアルリモート | 使用するモードを選択します。                                                                                                    |
|          | <ul> <li>オフ:シリアルリモートは機能しませ</li> </ul>                                                                                                    |
|          | $\mathcal{k}_{\circ}$                                                                                                    |
|          | • <b>イーサーネット</b> :イーサーネットのコ                                                                                                    |
|          | マンドでモニターをコントロールし                                                                                                    |
|          | ます。                                                                                                    |
|          | • <b>BKM-15R/16R</b> : BKM-15R または                                                                                                    |
|          | BKM-16Rの設定をします。                                                                                                    |
| モニター     | モニターの設定を行います。                                                                                                    |
|          | <b>モニター ID</b> : モニターの ID を設定<br>します                                                                                                    |
|          | しょり。<br><b>グループ ID</b> ・エニターのグループ                                                                                                    |
|          | $D = \frac{1}{2} \frac{1}{2} $ |
|          | IP アドレス: IP アドレスを設定し                                                                                                    |
|          | ます。                                                                                                    |
|          | <b>サブネットマスク</b> :サブネットマス                                                                                                    |
|          | クを設定します。(255.255.255.000)                                                                                                    |
|          | <b>デフォルトゲートウェイ</b> :デフォル                                                                                                    |
|          | トゲートウェイを設定するかどうか                                                                                                    |
|          | (オン、オフ)を設定します。                                                                                                    |
|          | <b>アドレス</b> :デフォルトゲートウェイ                                                                                                    |
|          | を設定します。                                                                                                    |
|          | <b>取用</b> :変更、確定された設定を変更                                                                                                    |
|          | 則に戻しよ9。<br><b>確認</b> ・亦軍 確空された設定を促                                                                                                    |
|          | 確認・多文、確定された改定で休                                                                                                    |
| コントローラー  | リモートコントローラーのアドレスを設定                                                                                                    |
|          | します。                                                                                                    |
|          | IP アドレス: IP アドレスを設定し                                                                                                    |
|          | ます。                                                                                                    |
|          | <b>サブネットマスク</b> :サブネットマス                                                                                                    |
|          | クを設定します。(255.255.255.000)                                                                                                    |
|          | <b>デフォルトゲートウェイ</b> :デフォル                                                                                                    |
|          | トゲートウェイを設定するかどうか                                                                                                    |
|          | (オン、オフ)を設定します。                                                                                                    |
|          | <b>アトレス</b> :アフォルトケートワエイ<br>た30つしまナ                                                                                                    |
|          | を設定しより。<br><b>取消</b> ・亦軍 確守された設守を亦軍                                                                                                    |
|          | 前に同します。                                                                                                    |
|          | 確認:変更、確定された設定を保                                                                                                    |
|          | 存、反映します。                                                                                                    |
| コネクション   | 本体とコントローラーの接続を設定しま                                                                                                    |
|          | す。                                                                                                    |
|          | <b>PEER TO PEER</b> :1対1で接続し                                                                                                    |
|          | ます。                                                                                                    |
|          | LAN:ネットワーク経由で接続し                                                                                                    |
|          | **                                                                                                    |

# ◦ キーロックメニュー

| +-  | ロック    |
|-----|--------|
| ::  | キーロック: |
| ••  |        |
|     |        |
| ÷   |        |
| 7   |        |
| ٥'n |        |
|     |        |

各種設定項目の変更が効かないように、キーロックをか けることができます。

オフまたはオンを選択します。

「オン」に設定した場合、ほかのメニューの設定項目はす べて黒色表示となり、変更できなくなります。

# 故障かな?と思ったら

お買い上げ店などにご相談いただく前に、次の事項をご 確認ください。

- 操作ボタンを押しても操作できない → キーロックが 働いています。キーロックメニューでキーロックの設定 をオフに切り換えてください。 または機能しない項目が割り当てられています。 RETURN (リターン) ボタンを押して割り当てられて いる機能を確認してください。
- **画面の上下に黒い帯が出る** → 信号のアスペクト比と パネルのアスペクト比が異なるときは、上下に黒い帯が 出ますが、故障ではありません。
- 調整や設定ができない → 入力信号や設定状況によっ ては調整や設定ができないことがあります。入力信号と 調整項目(13ページ)を確認してください。

# 保証書とアフターサービ ス

# 保証書

- この製品には保証書が添付されていますので、お買い上 げの際お受け取りください。
- 所定事項の記載内容をお確かめのうえ、大切に保存して ください。

# アフターサービス

#### 調子が悪いときはまずチェックを

この説明書をもう一度ご覧になってお調べください。

#### それでも具合の悪いときはサービスへ

お買い上げ店、または添付保証書の「ソニー業務用商品 相談窓口のご案内」にあるソニーサービス窓口にご相談 ください。

#### 保証期間中の修理は

保証書の記載内容に基づいて修理させていただきます。 詳しくは保証書をご覧ください。

#### 保証期間経過後の修理は

修理によって機能が維持できる場合は、ご要望により有 料修理をさせていただきます。

# 主な仕様

### 画像系

| パネル         | 有機 EL パネル                   |
|-------------|-----------------------------|
| 画像サイズ       | PVM-2541:24.5 型             |
|             | PVM-1741:16.5 型             |
| 表示エリア(H >   | < V)                        |
|             | PVM-2541 : 543.4 × 305.6 mm |
|             | PVM-1741 : 365.8 × 205.7 mm |
| 解像度 (H × V) |                             |
|             | 1920 × 1080 ピクセル(Full HD)   |
| アスペクト比      | 16:9                        |
| 有効画素数       | 99.99%                      |
| パネルドライバー    | -                           |
|             | RGB 10-bit                  |
| 視野角(パネルの    | D仕様)                        |
|             | 89° /89° /89° /89°          |
|             | (上/下/左/右、コントラスト >10:1)      |
| ノーマルスキャン    | /                           |
|             | 0%スキャン                      |
| オーバースキャン    | /                           |
|             | 5%オーバースキャン                  |
| 色温度         | D65、D93                     |
| ウォームアップ問    | <b>持</b> 間                  |
|             | 30分                         |
|             | 安定した画質を得るために電源を入れて          |
|             | 約 30 分以上通電してください。           |

# 入出力系

| 入力       |                                |
|----------|--------------------------------|
| コンポジット入  | 力(NTSC/PAL)                    |
|          | BNC 型(1)                       |
|          | 1 Vp-p ± 3 dB 負同期              |
| SDI 入力   | BNC 型(2)                       |
| HDMI 入力  | HDMI (1)                       |
|          | HDCP 対応                        |
| 音声入力端子   | ステレオミニジャック(1)                  |
|          | -5dBu 47kΩ以上                   |
| リモート入力   |                                |
| パラレル     | リモート                           |
|          | モジュラーコネクター8ピン(1)               |
| シリアル     | リモート                           |
|          | RJ-45 モジュラーコネクター(1)            |
|          | (ETHERNET, 10BASE-T/           |
|          | 100BASE-TX)                    |
| DC IN 端子 | PVM-1741: XLR 4 ピン (凸) DC 12 V |

出力

SDI (3G/HD/SD) 出力端子 BNC型(1) 出力信号振幅:800 mVp-p ± 10% 出力インピーダンス:75 Ω 不平衡 コンポジット出力端子 BNC型(1) ループスルー、75 Ω 自動終端機能付き 音声モニター出力端子 ステレオミニジャック(1) 内蔵スピーカー出力 1.0 W モノラル出力 ヘッドホン出力端子 ステレオミニジャック(1)

# その他

電源 PVM-2541 : AC 100  $\sim$  240 V, 1.4 A  $\sim$ 0.6 A, 50/60 Hz PVM-1741 : AC 100  $\sim$  240 V, 1.0 A  $\sim$ 0.5 A, 50/60 Hz DC 12 V, 7.0 A 消費電力 PVM-2541: 約130W(最大) 約88W(平均消費電力、工場出荷 時) PVM-1741: 約90W(最大) 約70W(平均消費電力、工場出荷 時) 動作条件 温度  $0 ^{\circ}\text{C} \sim 35 ^{\circ}\text{C}$ 推奨使用温度  $20 \degree C \sim 30 \degree C$ 湿度 30%~85%以下(結露のないこと) 気圧 700 hPa  $\sim$  1060 hPa 保存·輸送条件 温度  $-20 \degree C \sim +60 \degree C$ 湿度  $0\% \sim 90\%$ 気圧 700 hPa  $\sim$  1060 hPa 付属品 AC 電源コード(1) AC プラグホルダー (1) マウンティングブラケット (2) (PVM-1741 のみ) マウンティングブラケット用ネジ(4) (PVM-1741 のみ) 取扱説明書(1) CD-ROM (1) CD-ROM マニュアルの使いかた(1)

別売アクセサリー モニタースタンド SU-561

本機の仕様および外観は、改良のため予告なく変更する ことがありますが、ご了承ください。

この装置は、クラスA情報技術装置です。この装置を家庭環境で使用すると電波妨害を引き起こすことがあります。この場合には使用者が適切な対策を講ずるよう要求されることがあります。 VCCI-A

本機は「高調波電流規格 JIS C 61000-3-2 適合品」です。

お使いになる前に、必ず動作確認を行ってください。 故障その他に伴う営業上の機会損失等は保証期間中お よび保証期間経過後にかかわらず、補償はいたしかね ますのでご了承ください。

### ピン配列

PARALLEL REMOTE 端子

モジュラーコネクター (8ピン)

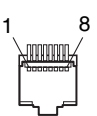

| ピン番号 | 機能             |
|------|----------------|
| 1    | 入力信号 SDI 1 を指定 |
| 2    | 入力信号 HDMI を指定  |
| 3    | 入力信号コンポジットを指定  |
| 4    | タリー緑           |
| 5    | GND            |
| 6    | タリー赤           |
| 7    | オーバースキャン       |
| 8    | ノーマル           |
|      |                |

機能割り付けは、リモートメニューで変更できます(33 ページ)。

### ご注意

連続して切り換え操作を行う場合、切り換えの間に 200 msec 以上あけてください。あけないと、正しく切り換わらないことがあります。

#### リモートコントロールを使用するための配線

リモートコントロールで使用したい機能をアース(5ピン)に接続します。

# 対応信号フォーマット

本機は下記信号方式に対応しています。

| システム                       | コンポ<br>ジット | SD/HD | ЗG               | HDMI |
|----------------------------|------------|-------|------------------|------|
| 575/50i (PAL)              | 0          | 0     | -                | 0    |
| 480/60i (NTSC)*1           | $\bigcirc$ | 0     | -                | 0    |
| 576/50p                    | -          | -     | -                | 0    |
| 480/60p*1                  | -          | -     | -                | 0    |
| 640 ×<br>480/60p*1         | -          | -     | -                | 0    |
| 1080/24PsF <sup>*1*2</sup> | -          | 0     | $\bigcirc$ *3    | -    |
| 1080/25PsF <sup>*2</sup>   | -          | 0     | $\bigcirc$ *3    | -    |
| 1080/30PsF <sup>*1*2</sup> | -          | -     | $\bigcirc$ *3    | -    |
| 1080/24p*1                 | -          | 0     | $\bigcirc$ *3    | 0    |
| 1080/25p                   | -          | 0     | $\bigcirc$ *3    | 0    |
| 1080/30p*1                 | _          | 0     | $\bigcirc$ *3    | 0    |
| 1080/50i                   | _          | 0     | $\bigcirc$ *3    | 0    |
| 1080/60i*1                 | _          | 0     | $\bigcirc$ *3    | 0    |
| 1080/50p                   | -          | -     | O *4             | ○ *6 |
| 1080/60p*1                 | -          | -     | $\bigcirc$ *4    | ○ *6 |
| 720/24p*1                  | _          | -     | $\bigcirc$ *5    | -    |
| 720/25p                    | _          | -     | $\bigcirc$ *5    | -    |
| 720/30p*1                  | _          | -     | ○ * <sup>5</sup> | -    |
| 720/50p                    | _          | 0     | ○ *3             | O *6 |
| 720/60p*1                  | _          | 0     | ○ *3             | ○ *6 |

○:調整・設定できる信号

-:調整・設定できない信号

\*1 フレームレート 1/1.001 にも対応しています。

- \*2 1080/24PsF、25PsF、30PsF は画面上のフォーマットはそれぞれ 1080/48i、50i、60i と表示されます。
- \*3 3G-SDI の 4:4:4 Y/Cb/Cr 10 ビットと 4:4:4 RGB 10 ビットに対応しています。
- \*4 3G-SDIの4:2:2 Y/Cb/Cr 10ビットに対応しています。
- \*5 3G-SDI の 4:44 Y/Cb/Cr 10 ビットに対応しています。 \*6 HDMI IN 端子に DVI 変換ケーブルを接続して DVI 信号を入力し

6 HDMI IN 蛹子に DVI 変換リークルを接続して DVI 信号を入力 た場合にも対応しています。

#### DVI 入力対応 PC 信号

HDMI IN 端子に DVI 変換ケーブルを接続して入力した DVI 信号の場合

| 解像度                | ドットクロック<br>(MHz) | fH<br>(kHz) | fV<br>(Hz) |
|--------------------|------------------|-------------|------------|
| $640 \times 480$   | 25.175           | 31.5        | _          |
| $1280 \times 768$  | 68.250           | 47.4        |            |
| $1280~\times~1024$ | 108.000          | 64.0        | <u> </u>   |
| $1360 \times 768$  | 85.500           | 47.7        | 60         |
| $1440 \times 900$  | 88.750           | 55.5        |            |
| $1680 \times 1050$ | 119.000          | 64.7        | -          |

### ご注意

信号によっては、画像の端が欠けて表示される場合があ ります。

寸法図

# PVM-2541

前面

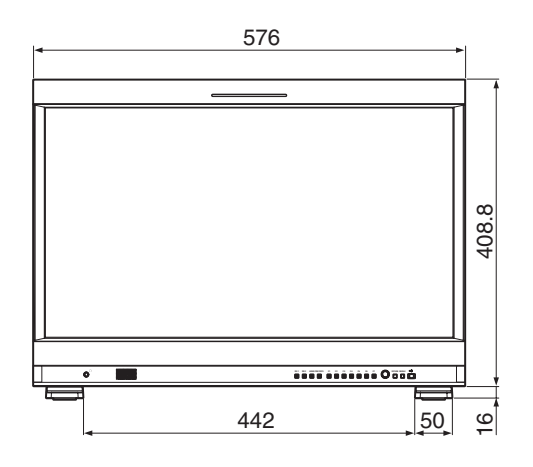

後面

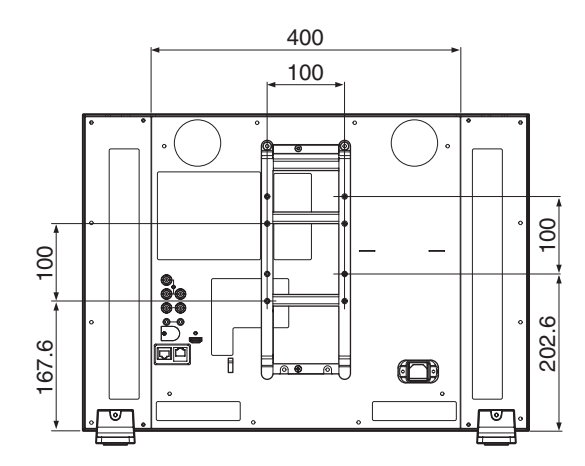

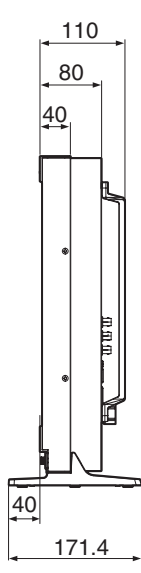

前面(別売のモニタースタンド SU-561 装着時)

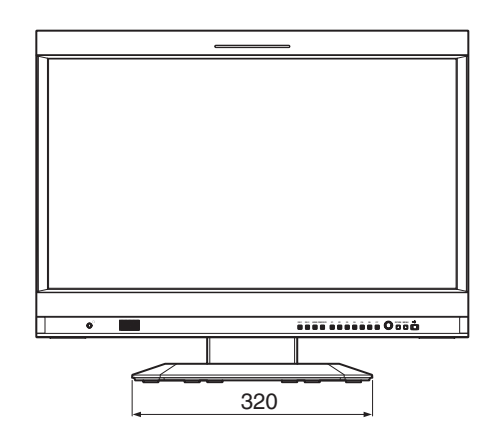

側面(別売のモニタースタンド SU-561 装着時)

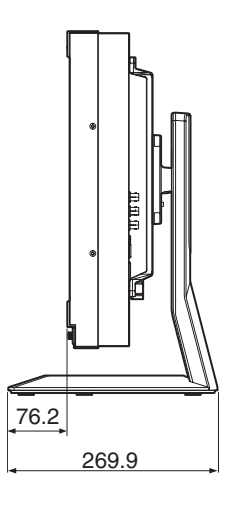

単位:mm

質量:約10.6 kg 約12.7 kg (モニタースタンド SU-561 装着時)

側面

# PVM-1741

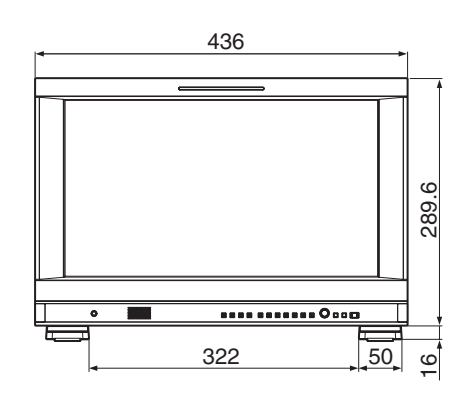

後面

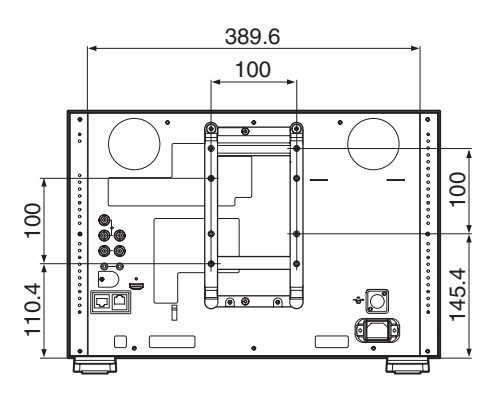

側面

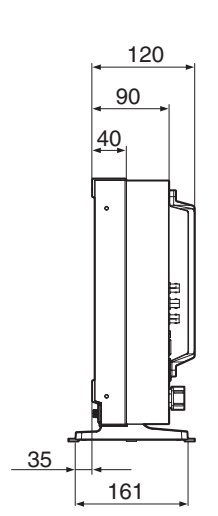

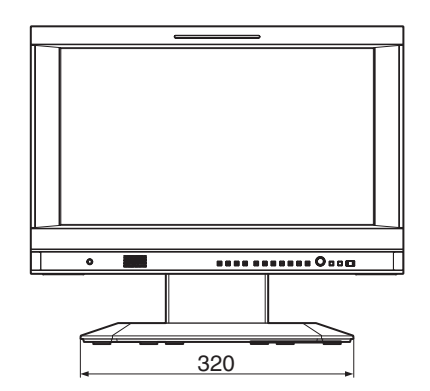

側面(別売のモニタースタンド SU-561 装着時)

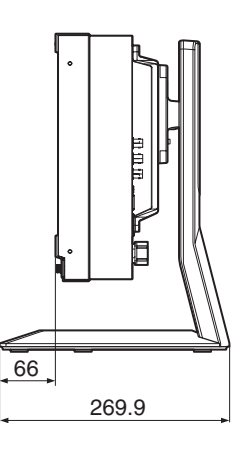

単位:mm

質量:約7.2 kg 約9.3 kg (モニタースタンドSU-561 装着時)

### お問い合わせは

# 「ソニー業務用商品相談窓口のご案内」にある窓口へ

ソニー株式会社 〒108-0075 東京都港区港南1-7-1

http://www.sony.co.jp/